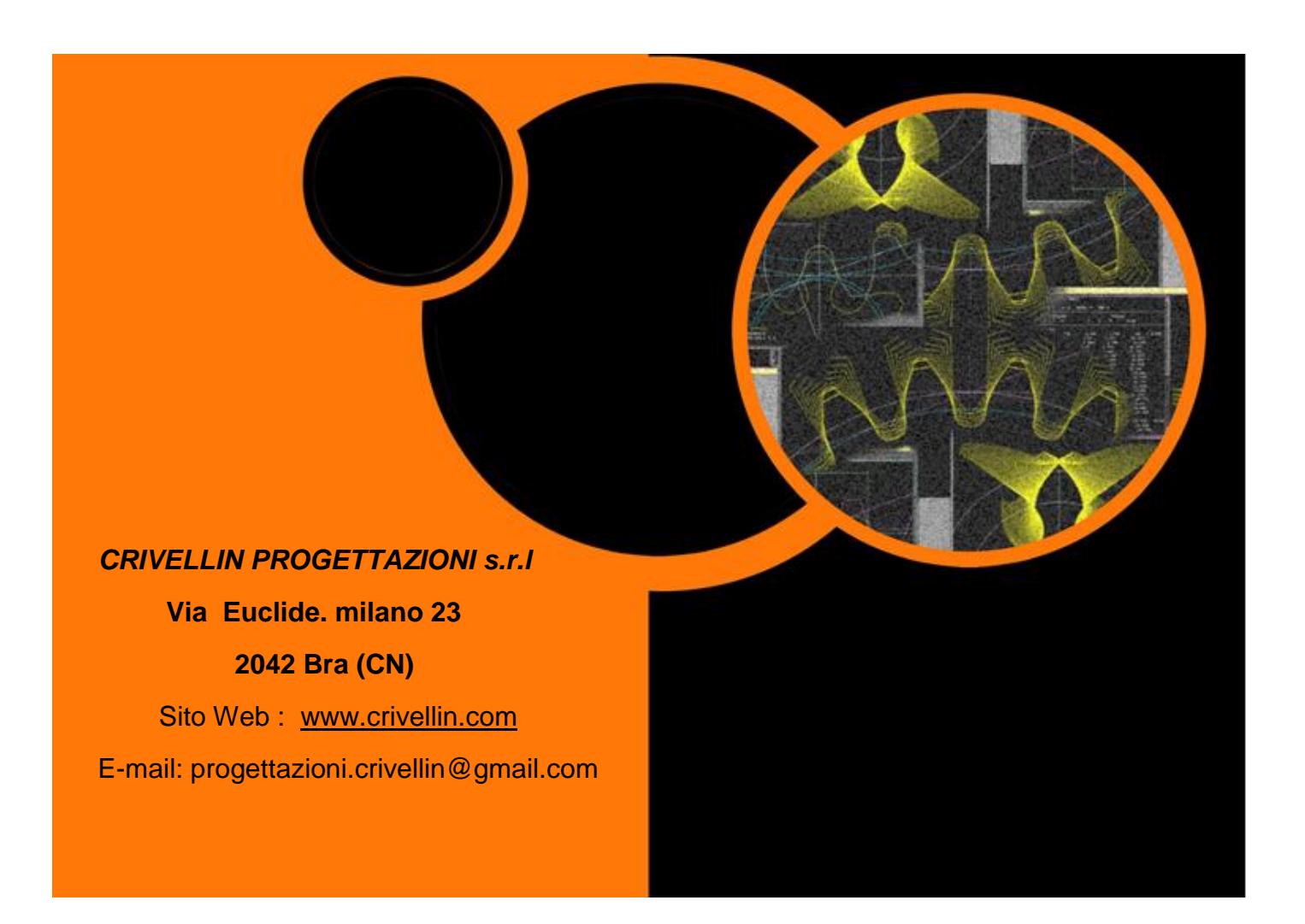

User manual programs:

- GEAR-1 (Cylindrical gear pair)
  - GEAR-1 INTERNI (Cylindrical gear pair 1 internal)
- GEAR-1 SINGOLO (Arbitrary single gear)

|--|

| Presentation                                                                                | 3  |
|---------------------------------------------------------------------------------------------|----|
| Possibilities of the program                                                                | 4  |
| Menu Calculations: Data editor                                                              | 8  |
| Calculations menu: Editor data sliding balancing input                                      | 13 |
| Calculations menu: sliding balancing Results                                                | 14 |
| Calculations menu: Calculation pins measurement                                             | 15 |
| Calculations menu: Modify the number of teeth on span measurement                           | 16 |
| Calculations menu: wheel chordal thickness of D =                                           | 17 |
| Menu Calculations: Rack dimension of the ruller (Pins measurement)                          | 18 |
| Menu Calculations: Calculation cutting time with hob                                        | 20 |
| Menu Calculations: Calculation cutting time with pinion cutter                              | 22 |
| Menu Calculations: Case A: Fixed center distance, calculate helix angle without corrections | 23 |
| Menu Calculations: Case B: Fixed center distance, Xm Data of one of the wheel               | 24 |
| Menu Calculations: Case C: Fixed center distance, sliding balancing input                   | 25 |
| Menu Draw form                                                                              | 26 |
| Menu Draw form: Animation window                                                            | 28 |
| Menu Draw form: Pinion                                                                      | 29 |
| Menu View: Coordinates                                                                      | 30 |
| Menu View: Coordinates tool shape                                                           | 31 |
| Menu View: Tooth thicknesses                                                                | 33 |
| Menu View: Results                                                                          | 34 |
| Menu View: Specific strip plot                                                              | 35 |
| Menu View: Factor of form                                                                   | 35 |
| Menu View: Clearances                                                                       | 36 |
| Menu Dynamics                                                                               | 37 |
| Menu Setup:                                                                                 | 40 |
| Menu setup: Print Settings                                                                  | 41 |
| Help menu                                                                                   | 41 |
| Program GEAR-1 INTERNI (Cylindrical gear pair, 1 internal)                                  | 42 |
| Program GEAR-1 SINGOLO (Arbitrary single gear)                                              | 44 |
| Menu topping                                                                                | 45 |
| Menu Calculations: Calculation burnishing                                                   | 48 |

#### Presentation

The program calculates the geometric data of a pair of cylindrical gears with parallel axes

with toothed spur or helical.

The program "Gear-1" is designed for gear manufacturers and technical design offices.

It can then submit the calculation menu that does not affect the manufacturer of gears and vice versa.

The data recorded by "Gear-1" can be read by the "Differential" program (done for gear manufacturers) that takes care of calculating a set of four gears for the differential hobbing or grinding etc.

The peculiar characteristic of the program is to be simple to use, but to give all the results that are needed.

Another important feature is to trace in UNEQUIVOCALLY the tooth profile that is generated by the generating rack.

Consequently, it is like saying that simulates exactly the dentition process, eliminating the doubts of the manufacturer when it is in hand an unclear or poorly dimensioned drawing.

Before build a gear and risk of having to redo, the pro-gramme will make you see the real profile that will be executed on the hobbing machine.

#### **Program capacity:**

| Normal | module: | 0.1 | to | 100 |
|--------|---------|-----|----|-----|
|        |         |     |    |     |

Number of Teeth: 2 to 4000

Pressure angle: 10 ° to 45 °

Helix angle: 0 to 60 °

Corrections on the radius Xm:

max: + (2 XMN)

min: you have to set it is checked by the program.

If the value is so low as not to obtain a pressure angle of acceptable operation, it is signaled and is not accepted.

#### Possibilities of the program

- The program calculates:
- The geometric data
- Wildhaber measure
- Pins measure
- Circular tooth thickness, chordal of any diameter
- Pins measure of rack
- Helix Pitch
- Base diameter, evolving helpful start, active profile, etc.

#### The program displays:

- The rack profile generator
- The profile of the teeth
- The profile of the teeth of the pinion meshed with the rack-generating or normal
- The profile of the teeth of the wheel meshing with the rack or generating normal
- The profile of the pinion teeth engaged with those of the wheel
- A coordinate table (with 45 points) of the tooth or of the tooth space

#### The program performs the animation and zooming:

- The profile of the teeth of the sprocket
- The profile of the gear teeth
- The profile of the teeth of the pinion meshed with the rack-generating or normal
- The profile of the teeth of the wheel meshing with the rack or generating normal
- The profile of the pinion teeth engaged with those of the wheel

#### The program prints with scale on demand:

- The rack profile generator
- The profile of the teeth of the sprocket
- The profile of the gear teeth
- The profile of the teeth of the pinion meshed with the rack-generating or normal
- The profile of the teeth of the wheel meshing with the rack or generating normal
- The profile of the pinion teeth engaged with one of the wheel
- A table of coordinates (with about 45 points) of the tooth or of the compartment profile
- Export a DXF file of the tooth profile for the use of CAD systems
- All calculated geometric data

#### The program save:

- The main data and when recalculates read them from start
- For each type of calculation: A file with all the data in text format

#### Menu File

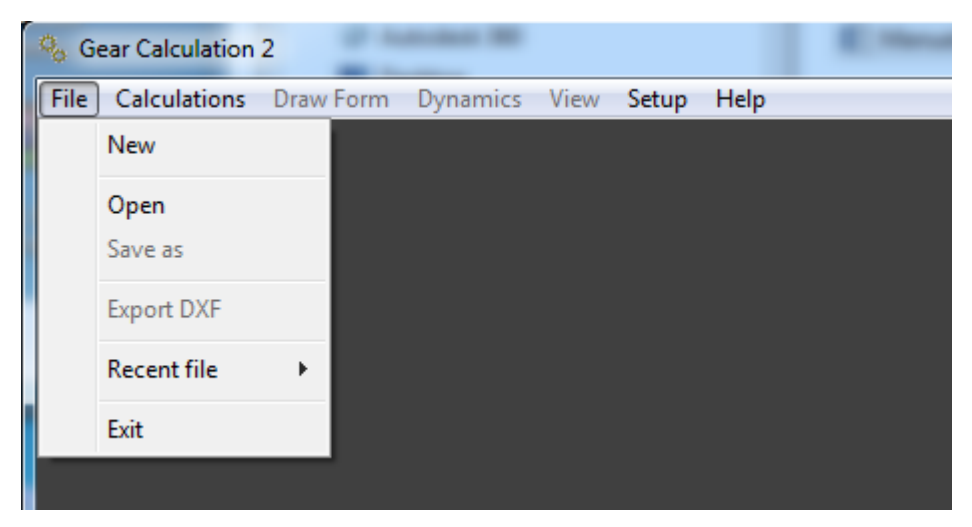

#### **Menu Calculation**

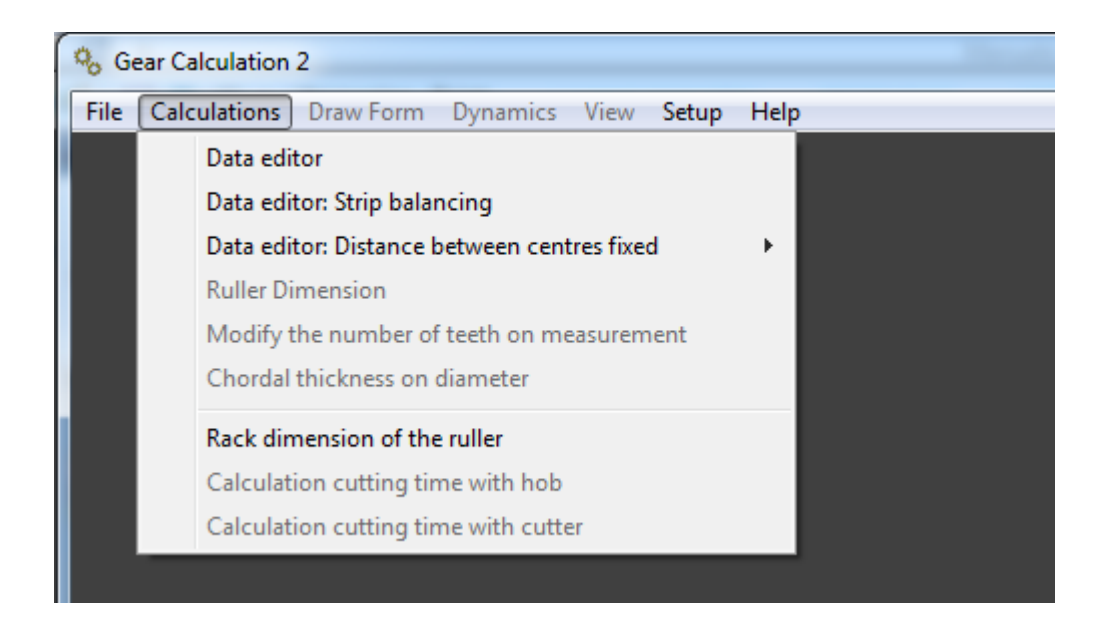

### Menu Draw Form

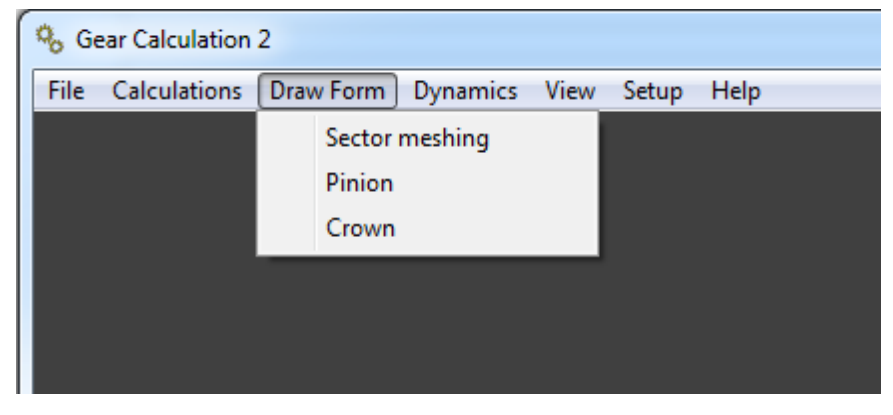

### Menu Dynamics

| ( | % Ge | ear Calculation | 2         |                            |
|---|------|-----------------|-----------|----------------------------|
|   | File | Calculations    | Draw Form | Dynamics View Setup Help   |
|   |      |                 |           | Editor dynamic calculation |
|   |      |                 |           |                            |
|   |      |                 |           |                            |
|   |      |                 |           |                            |
|   |      |                 |           |                            |

#### Menu View

| Sear Calculation 2                     |                                    |  |  |  |
|----------------------------------------|------------------------------------|--|--|--|
| File Calculations Draw Form Dynamics 🛛 | /iew Setup Help                    |  |  |  |
|                                        | Results                            |  |  |  |
|                                        | Tooth thicknesses                  |  |  |  |
|                                        | Specific strip plot                |  |  |  |
|                                        | Factor of form YF                  |  |  |  |
|                                        | Clearances                         |  |  |  |
|                                        | Coordinates                        |  |  |  |
|                                        | Coordinates tool shape or moulding |  |  |  |
|                                        | Dynamic results                    |  |  |  |
|                                        |                                    |  |  |  |

### Menu setup

| % Gear Calculation 2 |              |           |          |      |                  |  |  |
|----------------------|--------------|-----------|----------|------|------------------|--|--|
| File                 | Calculations | Draw Form | Dynamics | View | Setup Help       |  |  |
|                      |              |           |          |      | General<br>Print |  |  |
|                      |              |           |          |      |                  |  |  |
|                      |              |           |          |      |                  |  |  |

## Menu Help

| % Gear Calculation 2 |              |           |          |      |       |             |  |
|----------------------|--------------|-----------|----------|------|-------|-------------|--|
| File                 | Calculations | Draw Form | Dynamics | View | Setup | Help        |  |
|                      |              |           |          |      |       | Manual      |  |
|                      |              |           |          |      |       | Information |  |
|                      |              |           |          |      |       |             |  |
|                      |              |           |          |      |       |             |  |
|                      |              |           |          |      |       |             |  |

Menu Calculations: Data editor Main data input screen (fig.1)

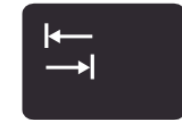

Insert the normal value of the module and press the "tab" key.

On the upper fields will appear the following default values:

| Pressure angle. | .20 ° | addendum | tool | 1.25xMn | dedendum | tool 1.2 | 25xMn |
|-----------------|-------|----------|------|---------|----------|----------|-------|
| radius 0.25xMn  |       |          |      |         |          |          |       |

| 🐁 Input Data Editor                                                                                                    | x |
|----------------------------------------------------------------------------------------------------|---|
| Rack Tool Dedendum tool Addendum tool                                                                                                    |   |
| Editor Tool         Normal module       Addendum tool         1       1.25         Normal pressure angle       Dedendum tool         20       HMS         Radius       .25         Full radius |   |
| Clearance       Helix angle         0       0         N. teeth       Xm Correction on pitch r.         PINION       0         CROWN       0                                                    |   |

Fig.1

You can change the contact angle, the addendum tool, the tool dedendum, the fillet radius. (Fig.2)

Each time you press the "tab" on the rack generating drawing is updated.

With this method you can design your gears to "High addendum" or as better believe is an optimal profile.

With the "full radius" button profile with full beam is drawn.

With the "DIN 3960" button the entire profile is reset according to DIN to the default value, assuming all the values depending on the module.

By selecting the "G" button you can enter the angle of pressure values to degrees decimal.

Selecting the "GPS" button you can enter the angle of the Angle pressure side in degrees, minutes, seconds.

The same thing applies to the underlying field direction of the helix.

It is advisable to place the data in degrees decimal because the calculation is more accurate.

(With degrees, minutes, seconds, they are obliged to do a rounding to seconds)

And 'possible to insert a value of clearance.

| Input Data Editor             |                                                                                 | × |
|-------------------------------|---------------------------------------------------------------------------------|---|
| Dedendum too                  | Rack Tool                                                                       | 4 |
| Editor Tool<br>Normal me<br>1 | odule Addendum tool<br>1.5<br>Dodendum tool Profile DIN3960                     |   |
| 20<br>Radius<br>.25           | O DEG     O HM S     Full radius                                                |   |
|                               | Clearance<br>0.05<br>Helix angle<br>© DEG<br>© HMS                              |   |
| PINION                        | N. teeth     Xm Correction on pitch r.     Helix sense       15     1     Right |   |
| CROWN                         | 40 -1 Left ▼ Cancel                                                             |   |

Fig. 2

Fill in the fields below: (Figure 3) helix angle (if it exists).

N ° of teeth on the pinion of the gear teeth.

By pressing the arrow for the field "propeller Sense" to choose whether the right or left stranded.

For the first wheel, the field of the second will be filled automatically.

"Calculate" push the button.

It is plotted the tooth profile, the wheel 1 and wheel 2, for generation.

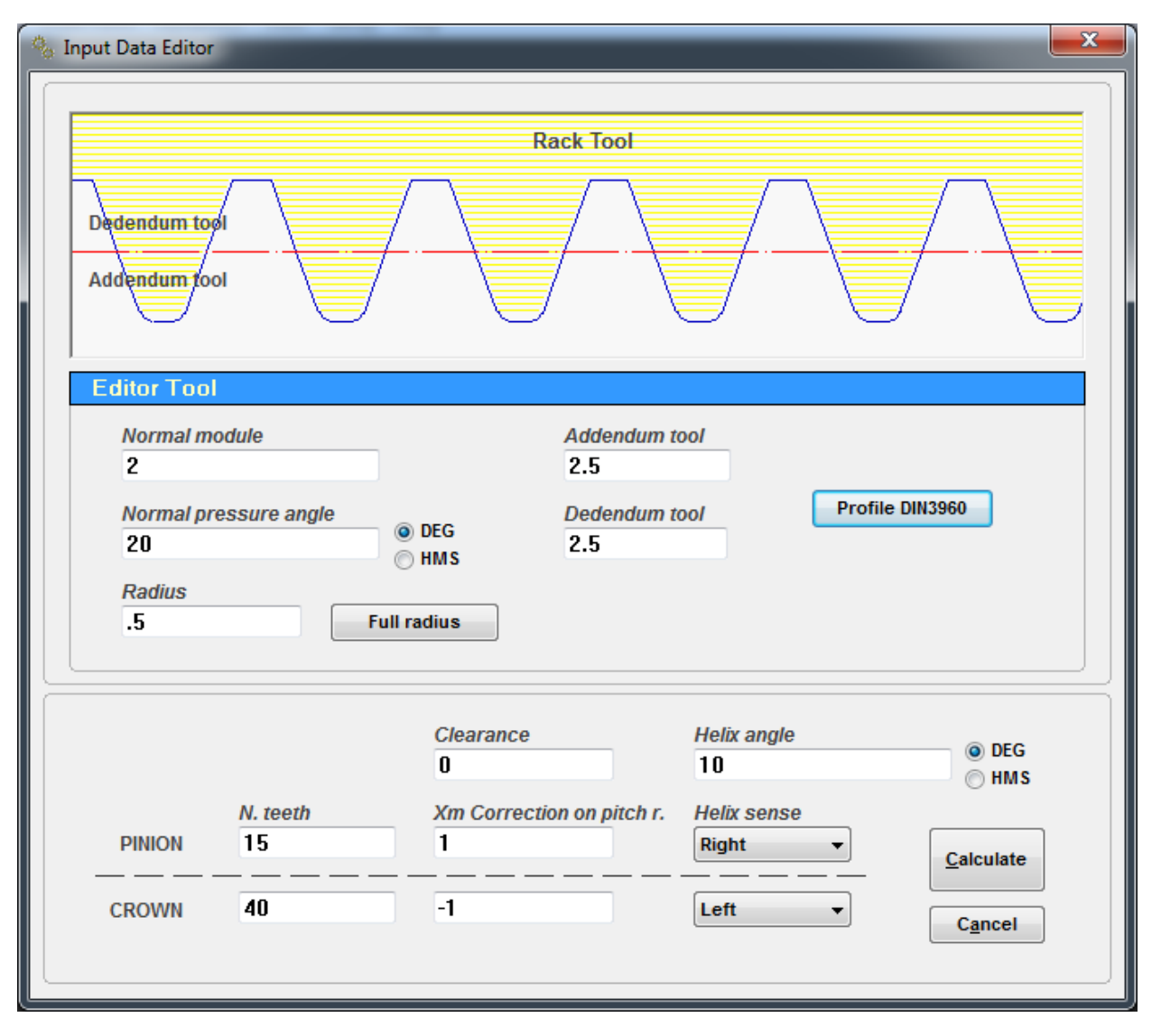

Fig.3

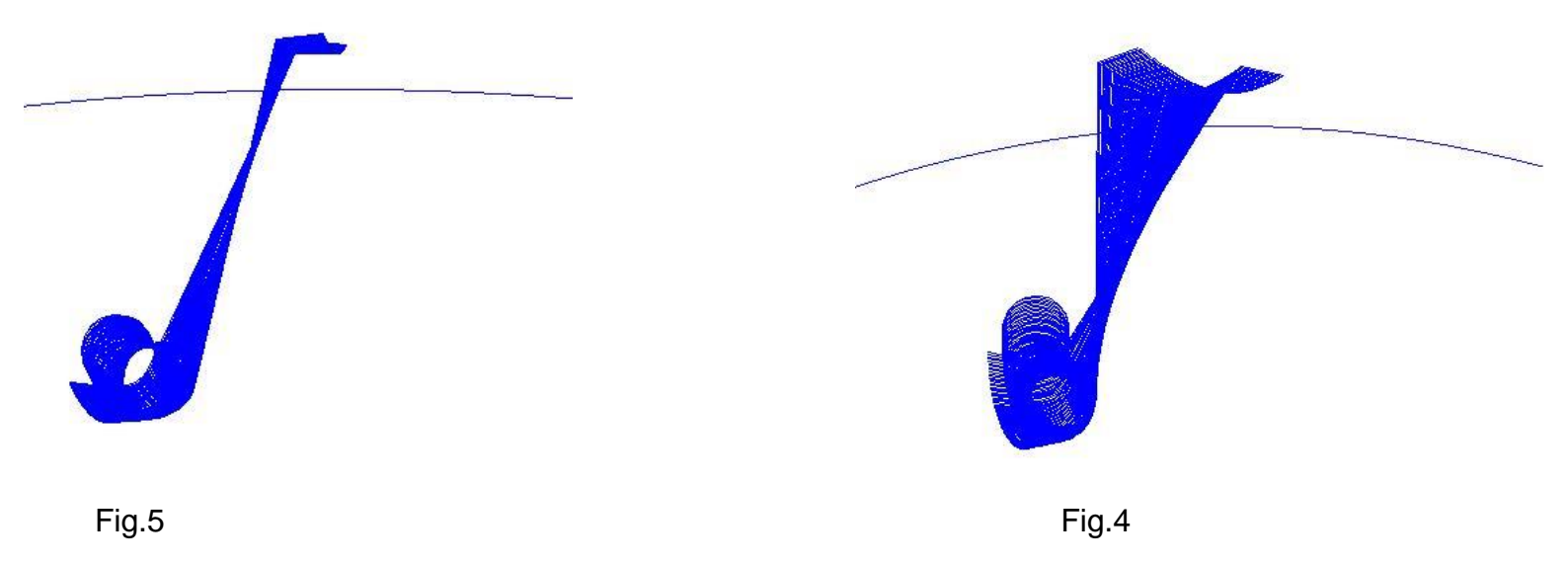

The results screen (Fig. 6)

| 🗞 Results                                        |                 |                 | • X      |
|--------------------------------------------------|-----------------|-----------------|----------|
| Quality Print DIN3962                            |                 |                 |          |
|                                                  | 7 8             | 9 🔲 10 🔲 11     | 🗖 12     |
| Print Allowa                                     | nce Chordal Dim | ension DIN 3967 |          |
| Notes a                                          | b c d           | e f g           | h        |
|                                                  |                 |                 |          |
| <u>Final Data :</u>                              |                 |                 |          |
| Normal module                                    | 2               |                 |          |
| Rase pormal module                               | 2               |                 |          |
| Circonferential module                           | 2,0309          |                 |          |
| Base circonferential module                      | 1,9049          |                 |          |
| Running circonferential module                   | 2,0309          |                 | -        |
| Running normal module                            | 2               |                 | =        |
| Tool pressure angle                              | 20              | (20°0'0")       |          |
| Running pressure angle                           | 20,2836         | (20°17'1")      |          |
| Circonferential pressure angle                   | 20,2836         | (20°17'1")      |          |
| Helix angle on primitive diameter                | 10              | (10°0'0")       |          |
| Helix angle on functioning diameter              | 9,3913          | (1000'0")       |          |
| Conduct ratio                                    | 1.4559          | (10 00)         |          |
| Distance between axis of running and mounting    | 55,8485         |                 |          |
| Sum of corrections                               | 0               |                 |          |
| Inserted clearance                               | 0               |                 |          |
|                                                  | PINION          | CROWN           |          |
| Helix direction                                  | Right           | Left            |          |
| N. Teeth                                         | 15              | 40              |          |
| N. Imaginary teeth                               | 15,705          | 41,8799         |          |
| Correction on primitive radius Xm                | 1               | -1              |          |
| Theoretical external diameter with pointed teeth | 37,4593         | 86,7362         |          |
| External diameter                                | 36,4628         | 83,2341         |          |
| Functioning pitch diameter                       | 30,4628         | 81,2341         |          |
| Right pitch diameter                             | 32,4628         | /9,2341         |          |
|                                                  | 30,4628         | 81,2341         | <b>T</b> |
| •                                                |                 |                 | 4        |

Fig. 6

Press the "PRINT" to print the data, or "Export Results" button for to get a text file. (Figure 7)

| Results                                               |                     |                    |
|-------------------------------------------------------|---------------------|--------------------|
| Quality Print DIN3962                                 |                     |                    |
| Print 1 2 3 4 5 6                                     | 7 8 9               | □ 10   □ 11   □ 12 |
| Evport Booulto                                        | ance Chordal Dimens | sion DIN 3967      |
| Notes                                                 | b 🗌 c 🗌 d 🗌         | e 🛛 f 🗋 g 🗌 h      |
| Base glameter                                         | 28,5/38             | 10,1201            |
| Internal diameter                                     | 27,4628             | 74,2341            |
| Useful diameter of contact                            | 29,0476             | 77,8729            |
| Useful diameter of start involute                     | 28,8259             | 76,8329            |
| Helix angle on external diameter                      | 11,9177             | 10,2411            |
| Helix step                                            | 542,7513            | 1447,3369          |
|                                                       |                     |                    |
|                                                       |                     |                    |
| Measuring data :                                      |                     |                    |
| <u>Incasaring data i</u>                              |                     |                    |
| Frontal circular thickness tooth on base diameter     | 4,1305              | 3,4853             |
| Normal circular thickness tooth on base diameter      | 4,0751              | 3,4386             |
| Frontal circular thickness tooth on external diameter | 0                   | 1,6907             |
| Normal circular thickness tooth on external diameter  | 0                   | 1,6638             |
| Chordal thickness on external diameter                | 0                   | 1,6636             |
| Chordal thickness on primitive diameter               | 3,8588              | 2,4133             |
| Height (H)                                            | 3,1265              | 1,0185             |
| Addendum                                              | 3                   | 1                  |
| Dedendum                                              | 1,5                 | 3,5                |
| N. teeth in measurement                               | 3                   | 5                  |
| Wildhaber Measure                                     | 15,8836             | 27,0556            |
| Diameter of contact pacs                              | 32,5888             | 80,7369            |
| Rollers quote                                         | 36,7704             | 84,1254            |
| Roller diameter                                       | 3,55                | 3,45               |
| Acces sliding                                         | 0.3424              | 1,7587             |
| Recess sliding                                        | -1,7587             | -0,3424            |
| Total sliding                                         | 2,1011              | 2,1011             |
| Specific sliding at points A1 E2                      | -1.4038             | 0.584              |
| Specific sliding at points E1 A2                      | 0,7339              | -2,7587            |
|                                                       |                     |                    |
|                                                       |                     |                    |
| < III                                                 |                     | 4                  |
|                                                       |                     |                    |

Fig. 7

### Calculations menu: Editor data sliding balancing input

If you want to optimize the creep, in this case, the program acts on Xm correction on the pitch radius, select the "Calculations" menu and select "Editor data editor: strip balancing". The program proposes the data previously entered. (fig.8)

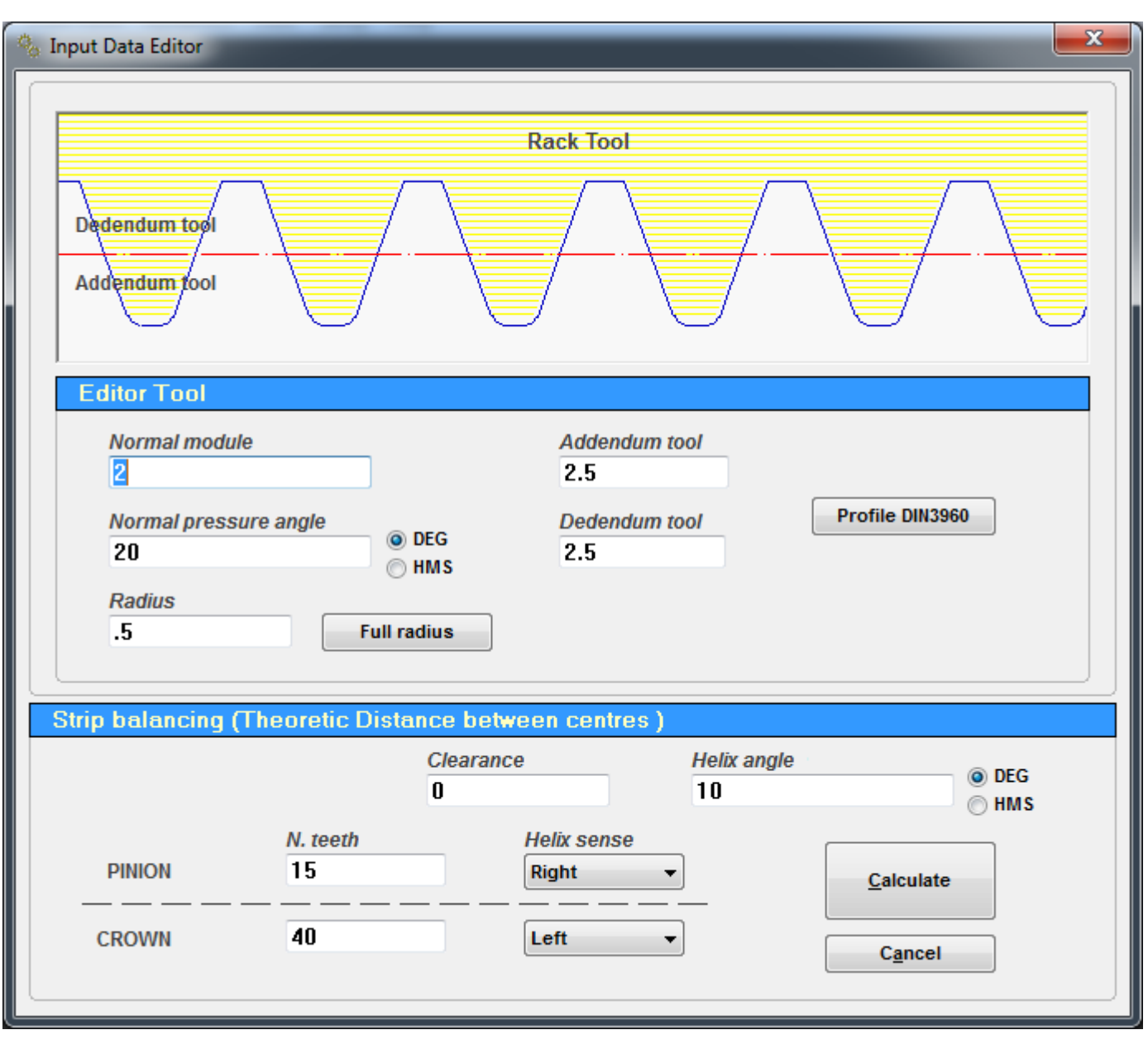

Fig. 8

**Calculations menu: sliding balancing Results** Below (Figure 9) the results after the execution of sliding balancing

| Results                                                                                                    |                                                                                                    | • X       |
|----------------------------------------------------------------------------------------------------|----------------------------------------------------------------------------------------------------|-----------|
| Quality Print DIN3962                                                                                                    |                                                                                                    |           |
| Print 1 2 3 4 5                                                                                                    | 6 7 8 9 10 11                                                                                                    | <b>12</b> |
| Prin                                                                                                    | t Allowance Chordal Dimension DIN 3967 —                                                                                                    |           |
| Export Results Notes                                                                                                    | a b c d e f g                                                                                                    | h         |
| Base diameter                                                                                                    | 28,5/38 /0,190/                                                                                                    |           |
| Internal diameter                                                                                                    | 26,8948 74,8021                                                                                                    |           |
| Useful diameter of contact                                                                                                    | 28,8304 78,0693                                                                                                    |           |
| Useful diameter of start involute                                                                                                    | 28,6557 77,0604                                                                                                    |           |
| Helix angle on external diameter                                                                                                    | 11,7373 10,3094                                                                                                    |           |
| Helix step                                                                                                    | 542,7513 1447,3369                                                                                                    | ,         |
| Measuring data :<br>Frontal circular thickness tooth on base diameter<br>Normal circular thickness tooth on external diameter<br>Frontal circular thickness tooth on external diameter<br>Chordal thickness on external diameter<br>Chordal thickness on primitive diameter<br>Height (H)<br>Addendum<br>Dedendum<br>N. teeth in measurement<br>Wildhaber Measure<br>Diameter of contact pacs<br>Rollers quote<br>Roller diameter<br>Acces sliding<br>Recess sliding<br>Specific sliding at points A1 E2<br>Specific sliding at points E1 A2 | 3,9336 $3,6822$ $3,8808$ $3,6329$ eter $0,9842$ $1,663$ $0,9636$ $1,6362$ $0,9635$ $1,6361$ $3,6537$ $2,6199$ $2,8294$ $1,3058$ $2,716$ $1,284$ $1,784$ $3,216$ $3$ $5$ $15,6894$ $27,2499$ $32,4971$ $80,8005$ $36,3861$ $84,7078$ $3,55$ $3,45$ $0,5437$ $1,4996$ $-1,4996$ $-0,5437$ $2,0432$ $2,0432$ $-2,4084$ $0,7066$ $0,7066$ $-2,4085$ |           |
| <                                                                                                    |                                                                                                    |           |

Fig. 9

#### **Calculations menu: Calculation pins measurement**

If you want to calculate the roll rate, select the "Calculations" menu and select "calculates pins measurement ."

This dialog box appears: (Figure 10)

The program calculates the roller portion and performs the calculation by choosing a nearest pin diameter as possible to the theoretical one.

Changing the diameter of the pin according to your needs and press the "Calculate" button.

The program recalculates the data with the new pin.

| 🗞 Calculation Roller Dimension |        |        |  |
|--------------------------------|--------|--------|--|
|                                | PINION | CROWN  |  |
| Z                              | 15     | 40     |  |
| Min                            | 1.9707 | 2.2221 |  |
| Theoretic                      | 3.5514 | 3.4528 |  |
| Мах                            | 6.5336 | 4.9188 |  |
| Roller diameter                | 3.55   | 3.45   |  |
|                                | Calc   | ulate  |  |
|                                |        |        |  |

Fig. 10

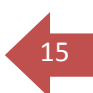

#### **Calculations menu: Modify the number of teeth on span measurement (fig.11)** If you want to change the number of teeth on the span measure,(Wildhaber):

Select the "Calculate" "Modify the number of teeth on measurement" menu, the show window: (Figure 12))

| % Results                                         |                                        | -  |
|---------------------------------------------------|----------------------------------------|----|
| Quality Print DIN3962                             |                                        | 5  |
| Print 1 2 3 4 5                                   | 6 7 8 9 10 11 12                       |    |
| Evport Pagulta                                    | t Allowance Chordal Dimension DIN 3967 | h  |
| Notes                                             | a 🗋 b 🗋 c 🗋 d 🗋 e 🗌 f 🗌 g 🗌 h          |    |
| Base diameter                                     | (8.5/18 /D.19D/                        | 51 |
| Internal diameter                                 | 26.8948 74.8021                        | ^  |
| Useful diameter of contact                        | 28.8304 78.0693                        |    |
| Useful diameter of start involute                 | 28.6557 77.0604                        |    |
| Helix angle on external diameter                  | 11,7373 10,3094                        |    |
| Helix step                                        | 542.7513 1447.3369                     |    |
|                                                   | 012,7010 1117,0000                     |    |
|                                                   |                                        |    |
|                                                   |                                        |    |
| Measuring data :                                  |                                        |    |
| <b>_</b>                                          |                                        |    |
| Frontal circular thickness tooth on base diameter | 3,9336 3,6822                          |    |
| Normal circular thickness tooth on base diameter  | 3,8808 3,6329                          |    |
| Frontal circular thickness tooth on external diam | eter 0.9842 1.663                      |    |
| Normal circular thickness tooth on external diame | ter 0.9636 1.6362                      |    |
| Chordal thickness on external diameter            | 0.9635 1.6361                          |    |
| Chordal thickness on primitive diameter           | 3,6537 2,6199                          |    |
| Height (H)                                        | 2 8294 1 3058                          |    |
|                                                   | 2 716 1 284                            |    |
| Dedendum                                          | 1 784 3 216                            |    |
| N teeth in measurement                            | 3 5                                    |    |
| Wildhaber Measure                                 | 15,6894 27,2499                        |    |
| Diameter of contact pacs                          | 32,4971 80,8005                        |    |
| Rollers quote                                     | 36,3861 84,7078                        | -  |
| Roller diameter                                   | 3 55 3 45                              |    |
|                                                   | 0 5437 1 4996                          |    |
| Recess sliding                                    | -1 4996 -0 5437                        |    |
| Total sliding                                     | 2 0432 2 0432                          |    |
| Specific sliding at points A1 E2                  | -2 4084 0 7066                         |    |
| Specific sliding at points F1 A2                  | 0 7066 -2 4085                         |    |
|                                                   | 0,7000 2,4005                          |    |
|                                                   |                                        | Ŧ  |
| <pre></pre>                                       |                                        |    |
|                                                   |                                        |    |

Fig.11

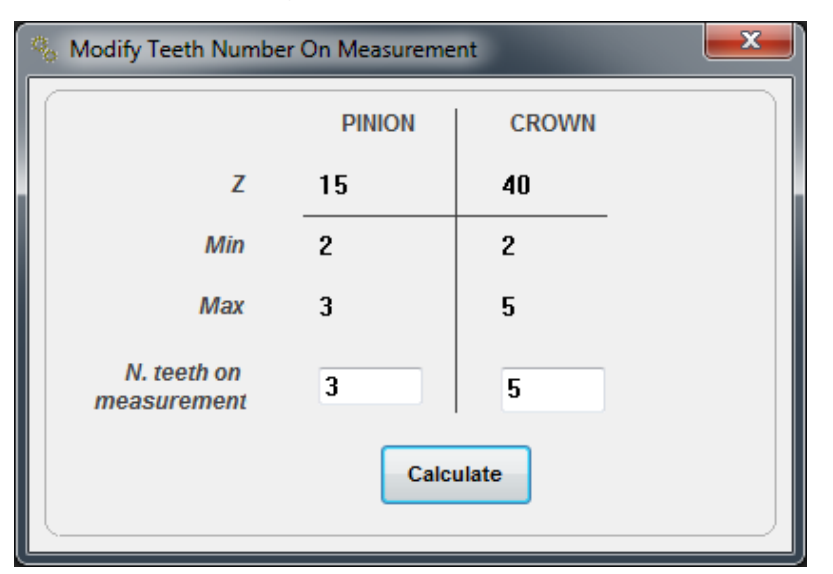

Fig. 12

### Calculations menu: wheel chordal thickness of D =

If you want to know the chordal thickness and height measuring the caliber double vernier of any diameter:

Select the "Calculations" menu and select "Chordal thickness on diameter".

This shows this window: (Figure 13)

| Chordal Thickness                              |                    | <b>—</b> X |
|------------------------------------------------|--------------------|------------|
| PINION                                         |                    |            |
| Insert diameter to examine thick<br>Min 26.895 | ness<br>Max 35.895 |            |
| Normal chordal thickness                       | 0                  | Calculate  |
| Height of measure                              | 0                  |            |
| CROWN                                          |                    |            |
| Insert diameter to examine thick               | ness               | 0          |
| Min 74.802                                     | Max 83.802         |            |
| Normal chordal thickness                       | 0                  | Calculate  |
| Height of measure                              | 0                  |            |
|                                                |                    |            |
| ·                                              |                    |            |

#### Fig. 13

It is calculated by the Chordal thickness and the Chordal height measurement: (Fig.14)

| Chordal Thickness                               |                    |           |
|-------------------------------------------------|--------------------|-----------|
| PINION                                          |                    |           |
| Insert diameter to examine thickn<br>Min 26.895 | ness<br>Max 35.895 | 34        |
| Normal chordal thickness                        | 0                  | Calculate |
| Height of measure                               | 0                  |           |
| CROWN                                           |                    |           |
| Insert diameter to examine thick                | ness               | 80        |
| Min 74.802                                      | Max 83.802         |           |
| Normal chordal thickness                        | 2.9976             | Calculate |
| Height of measure                               | 1.93               |           |
|                                                 |                    |           |

Fig. 14

#### Menu Calculations: Rack dimension of the ruller (Pins measurement)

The program also calculates the pins measurement, this window opens: (fig.15)

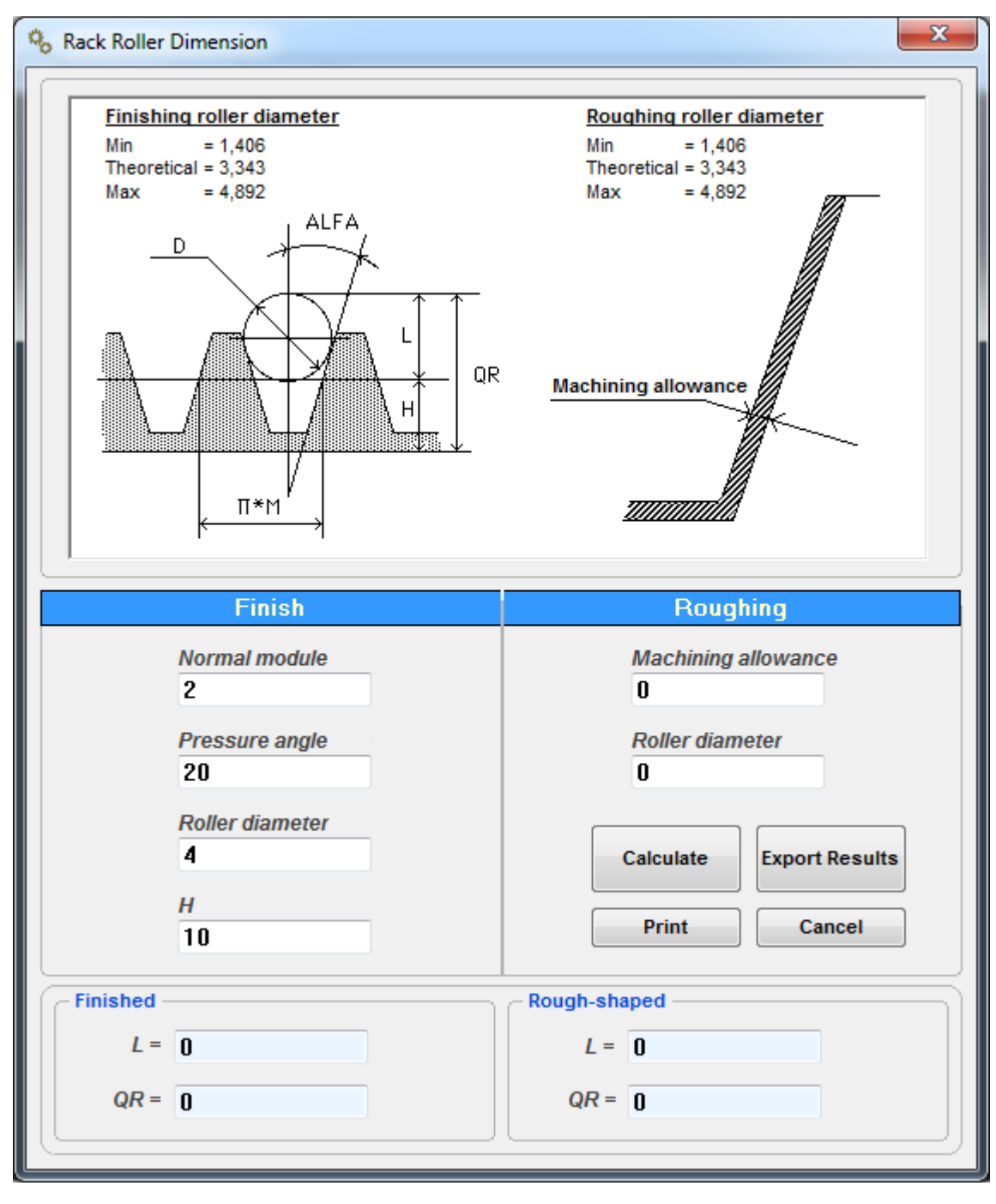

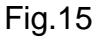

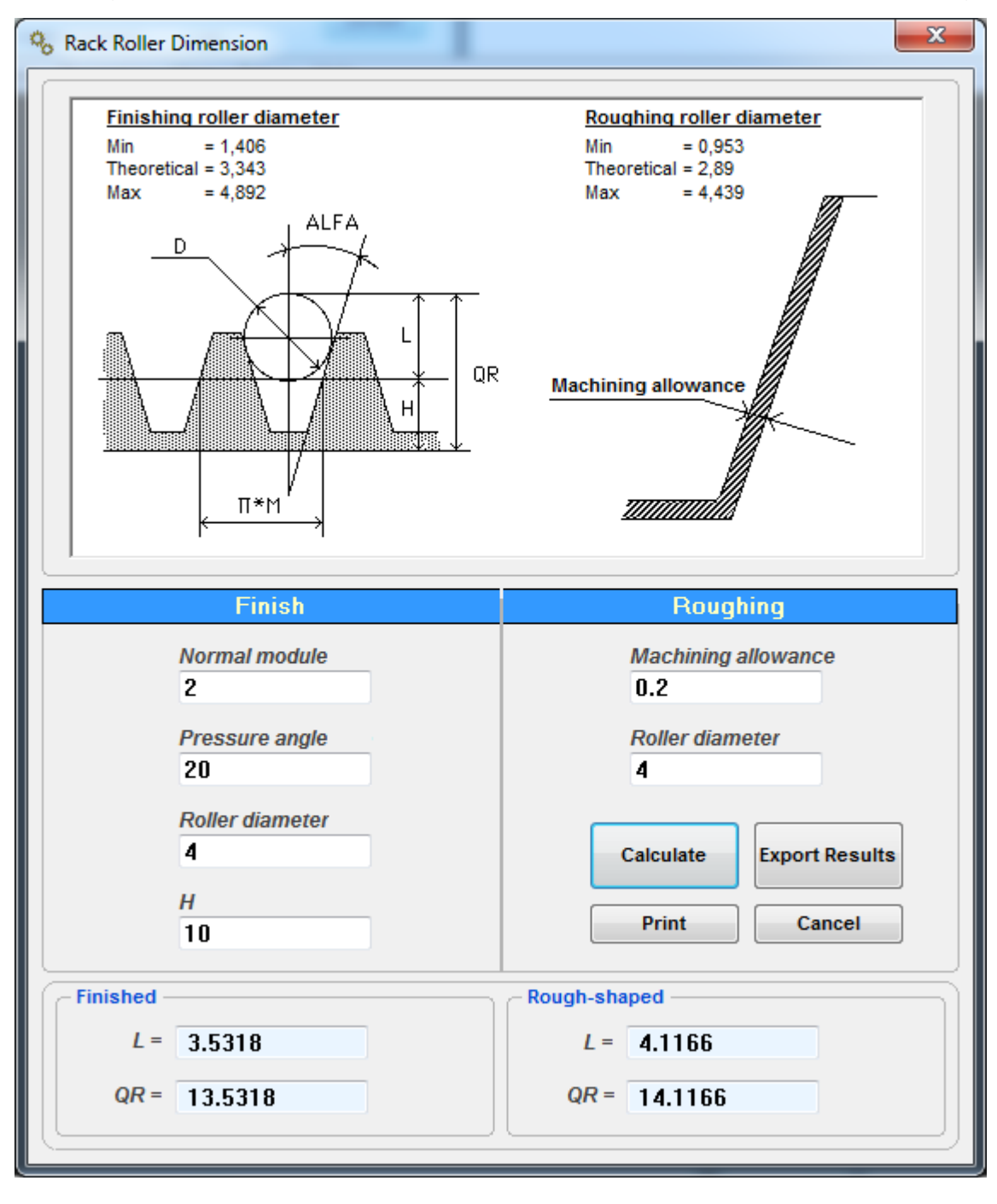

Pressing the "CALCULATE" button on the same window the results appear: (fig.16)

Fig.16

### Menu Calculations: Calculation cutting time with hob

The program calculates the cutting time with the hob, this window opens: (fig.17)

| % Calculation Cutting Time With Hob                                                                                                    |                                                                                            | <b></b>                              |
|----------------------------------------------------------------------------------------------------|--------------------------------------------------------------------------------------------|--------------------------------------|
| Hob diameter<br>150 mm<br>Progress / Turn table<br>0.5 mm<br>N. Hob revolutions<br>95.5 RPM<br>Helix angle<br>10<br>Pinion                                                | Band to tooth<br>10 mm<br>N. Hob thread<br>2<br>Depth pass<br>4.5 mm<br>Normal module<br>2 | Calculate<br>Print<br>Export Results |
| 26.8948<br>External gear diameter<br>35.8948<br>Teeth Numbers<br>15<br>Crown<br>Internal gear diameter<br>74.80213<br>External gear diameter<br>83.80213<br>Teeth Numbers |                                                                                            |                                      |

Fig. 17

### Press the "CALCULATE" button, here are the results: (fig.18)

| Scalculation Cutting Time With Hob                                                                               |                                                                                            | ×                                    |
|----------------------------------------------------------------------------------------------------|--------------------------------------------------------------------------------------------|--------------------------------------|
| Hob diameter<br>150 mm<br>Progress / Turn table<br>0.5 mm<br>N. Hob revolutions<br>95.5 RPM<br>Helix angle<br>10 | Band to tooth<br>10 mm<br>N. Hob thread<br>2<br>Depth pass<br>4.5 mm<br>Normal module<br>2 | Calculate<br>Print<br>Export Results |
| Pinion                                                                                                    | Stroke of entrance                                                                         | 28,4                                 |
| Internal gear diameter                                                                                           | Stroke of exit hob                                                                         | 1,3                                  |
| 26.8948                                                                                                    | Total stroke                                                                               | 39,7                                 |
| External gear diameter                                                                                           | Time of hob entrance                                                                       | 00:04:27                             |
| 35.8948                                                                                                    | Time toothing band                                                                         | 00:01:34                             |
| Teeth Numbers                                                                                                    | Time of hob exit                                                                           | 00:00:12                             |
| 15                                                                                                    | Total time                                                                                 | 00:06:14                             |
| Crown                                                                                                    | Stroke of entrance                                                                         | 28,6                                 |
| Internal gear diameter                                                                                           | Stroke of exit hob                                                                         | 1,3                                  |
| 74.80213                                                                                                    | Total stroke                                                                               | 39,9                                 |
| External gear diameter                                                                                           | Time of hob entrance                                                                       | 00:11:57                             |
| 83.80213                                                                                                    | Time toothing band                                                                         | 00:04:11                             |
| Teeth Numbers                                                                                                    | Time of hob exit                                                                           | 00:00:33                             |
| 40                                                                                                    | Total time                                                                                 | 00:16:42                             |

Fig. 18

#### GEAR -1

22

### Menu Calculations: Calculation cutting time with pinion cutter

The program calculates the time with pinion cutting, this window opens: (fig.19)

| % Calculation Cutting Time With Cutte | r                                | ×                       |
|---------------------------------------|----------------------------------|-------------------------|
| Rotation Progress 0.5 mm/blow         | Entrance Progress 0.05 mm/blow   | <b>y</b> .              |
| N. knife blows per minute<br>75       | N.Successive passes 4            |                         |
| Pinion                                | Pitch diameter of wheel          |                         |
| Depth pass 4.5 mm                     | 30.4628 mm<br>Base time<br>H:M:S | Calculate               |
| Crown                                 | Pitch diameter of wheel          | Print<br>Export Results |
| 4.5 mm                                | 81.2341 mm<br>Base time<br>H:M:S |                         |

Fig. 19

Press the "CALCULATE" button, here are the results. (fig.20)

| % Calculation Cutting      | Time With Cutter |                                                                                                    |
|----------------------------|------------------|----------------------------------------------------------------------------------------------------|
| Rotation Progres           | ss<br>mm/blow    | Entrance Progress 0.05 mm/blow                                                                        |
| N. knife blows pe<br>75    | er minute        | N.Successive passes                                                                                   |
| Pinion                     |                  | Pitch diameter of wheel                                                                               |
| 4.5                        | тт               | Base time Calculate Calculate                                                                         |
| Crown<br>Depth pass<br>4.5 | mm               | Print       Pitch diameter of wheel       81.2341       mm       Base time       00:28:25       H:M:S |

FIG.20

Menu Calculations: Case A: Fixed center distance, calculate helix angle without corrections Knowing the center distance, the program calculates the helix angle that is necessary to achieve this center distance without any correction Xm. (fig.21

| % Input Data Editor                                                                                                    |
|----------------------------------------------------------------------------------------------------|
| Rack Tool Dedendum tool Addendum tool                                                                                                    |
| Editor Tool         Normal module       Addendum tool         2       2.5         Normal pressure angle       Dedendum tool         20       • DEG         20       • HMS         Radius       - 5         5       Full radius |
| Case (A) Fixed distance: Calculate helix without corrections         Distance between axis         0       55.8485         N. teeth       Calculate         PINION       15         CROWN       40                             |

FIG. 21

23

GEAR -1

24

#### Menu Calculations: Case B: Fixed center distance, Xm Data of one of the wheel Knowing the center distance and Xm correction on a two-wheeler, the program calculates the correction Xm of the other wheel. (fig.22)

| a Input Data Editor |                     |                        |                 |
|---------------------|---------------------|------------------------|-----------------|
|                     |                     | Rack Tool              |                 |
|                     |                     |                        |                 |
| Dedondum tool       |                     |                        |                 |
|                     |                     |                        |                 |
| Addendum tool       |                     |                        |                 |
|                     | $\square$           |                        |                 |
|                     |                     |                        |                 |
| Editor Tool         |                     |                        |                 |
| Normal module       | 9                   | Addendum tool          |                 |
| 2                   |                     | 2.5                    |                 |
| Normal pressu       | ire angle           | Dedendum tool          | Profile DIN3960 |
| 20                  | © HMS               | 2.5                    |                 |
| Radius              |                     | _                      |                 |
| .5                  | Full radius         |                        |                 |
|                     |                     |                        | ]               |
| Case (B) Fixed d    | istance: Data Xm of | one of the wheel       |                 |
| Clearance           | Dista               | nce between axis Helix | angle           |
| 0                   | 55.8                | 10                     | ⊖ HMS           |
|                     | N. teeth            | Xm Correction          |                 |
| PINION              | 15                  | .716                   | Calculate       |
|                     | 40                  |                        |                 |
| CROWN               | 40                  |                        | Cancel          |
|                     |                     |                        |                 |
|                     |                     |                        |                 |

Fig. 22

### Menu Calculations: Case C: Fixed center distance, sliding balancing input

Knowing the distance, the program calculates the Xm1 corrections and Xm2 to balance sliding. (fig.23

| % Input Data Editor                                                                                                    |
|----------------------------------------------------------------------------------------------------|
| Rack Tool Dedendum tool Addendum tool                                                                                                    |
| Editor Tool         Normal module       Addendum tool         2       2.5         Normal pressure angle       Dedendum tool         20       • HMS         Radius       Full radius                                                                                                    |
| Clearance       Distance between axis       Helix angle         0       Distance between axis       Helix angle       O       DEG         0       55.8485       10       HMS         M. teeth       Calculate       Calculate         PINION       15       Cancel         CROWN       40       Cancel |

Fig. 23

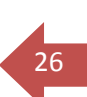

#### Menu Draw form

The "Draw form" menu you can choose to draw:

- 1) The profile of the teeth of the gear1 and gear2
- 2) The profile of the gear teeth
- 3) The profile of the teeth of the pinion meshed with the tool rack or normal rack
- 4) The tooth profile of the wheel meshed with the tool rack or normal rack
- 5) The profile of the teeth of the pinion meshed with one of the wheel

In this case (fig.24) you choose: "sector meshing"

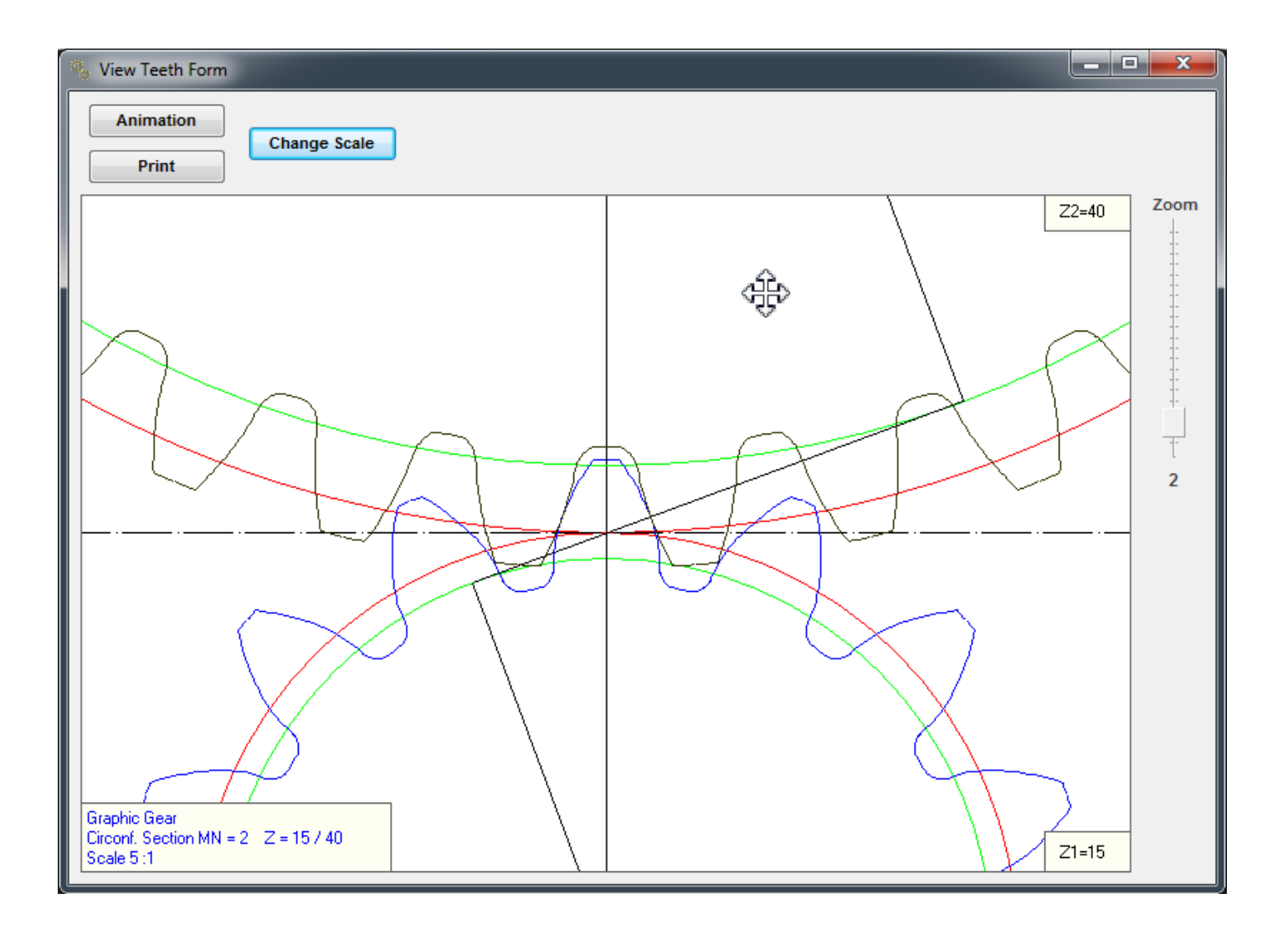

Fig. 24

Press the "Change Scale" button to change the viewing scale: (fig.25 - 26)

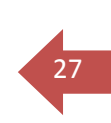

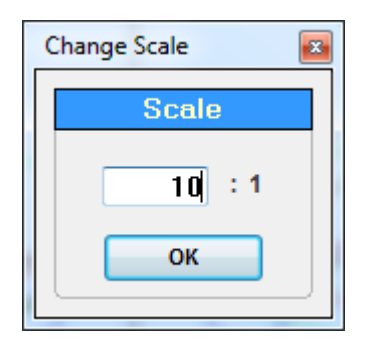

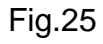

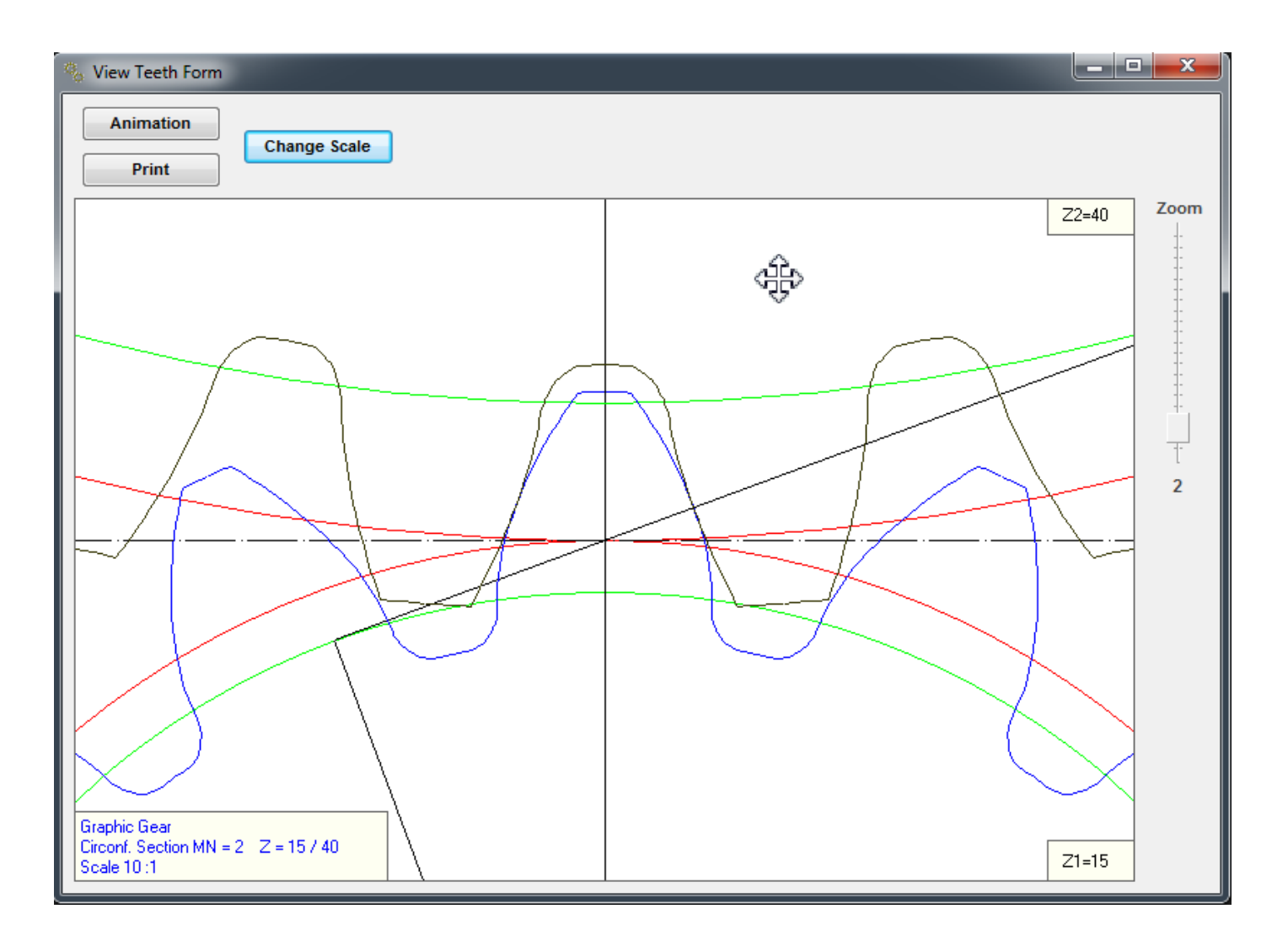

Fig.26

**Menu Draw form:** Animation window (fig.27) "Rotation Step" defines the rotation step larger or smaller.

"Show points" shows the points of contact involved in the length of action.

"Rotation Direction" Defines the left or right rotation.

"Print" Print window.

"Change scale" zooms in the scale you want.

"Zoom" the right slider performs a dynamic zoom.

Pressing the mouse button to bring up the Windows cursor.

You may move the pattern represented in the window.

## х View Teeth Form Rotation step Rotation direction × Animation Change Scale ◀∎▶ Show points Print Zoom Z2=40 2 'n. Έ Graphic Gear Circonf. Section MN = 2 Z = 15 / 40 Z1=15 Scale 10:1

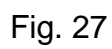

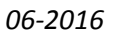

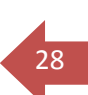

#### Menu Draw form: Pinion

After you see the following window you press the "rack Tool" button. (fig.28)

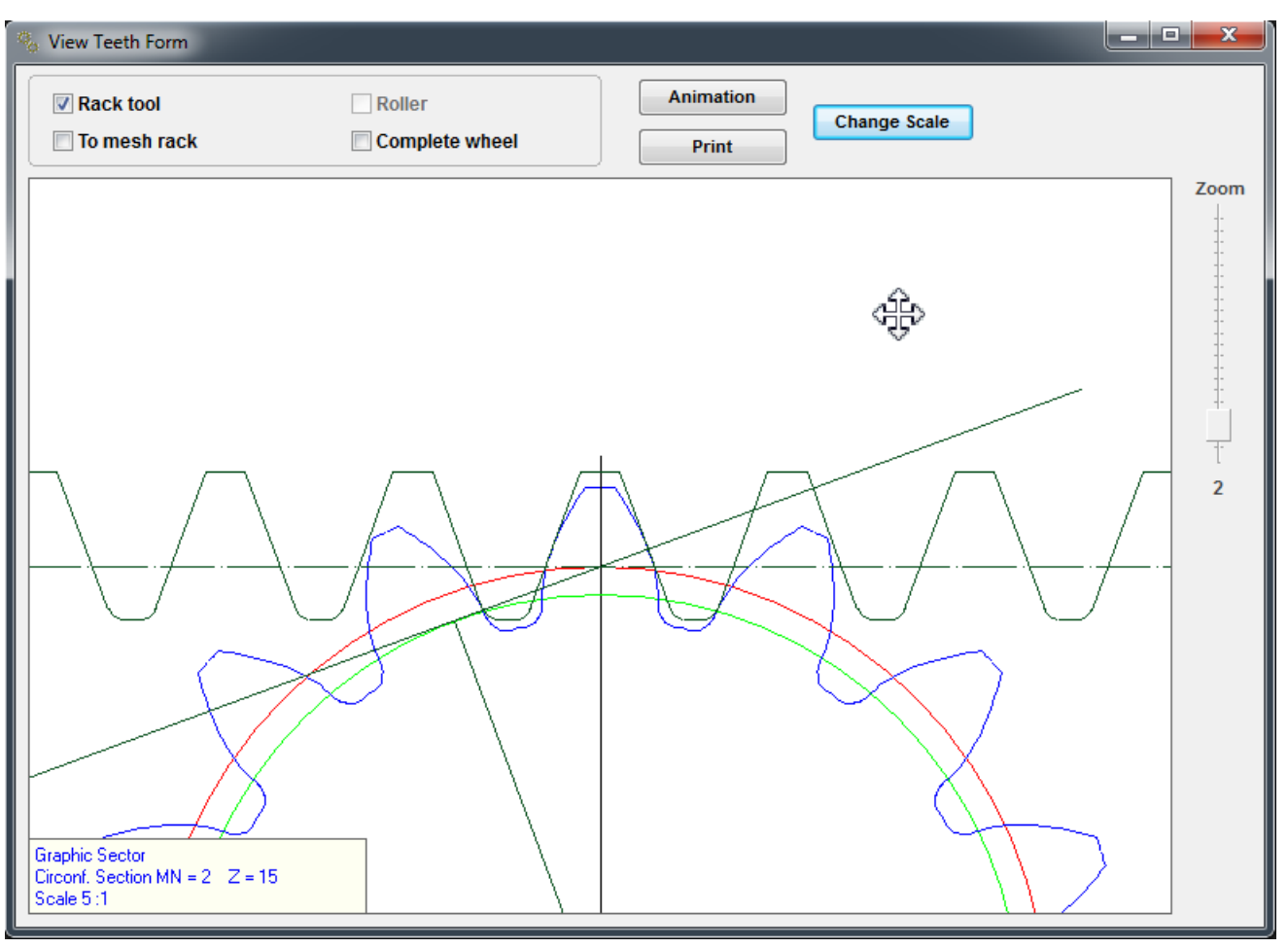

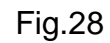

Pressing the "Animation" button and doing zoom, this is the animation window. (fig.29)

CRIVELLIN PROGETTAZIONI S.r.I

30

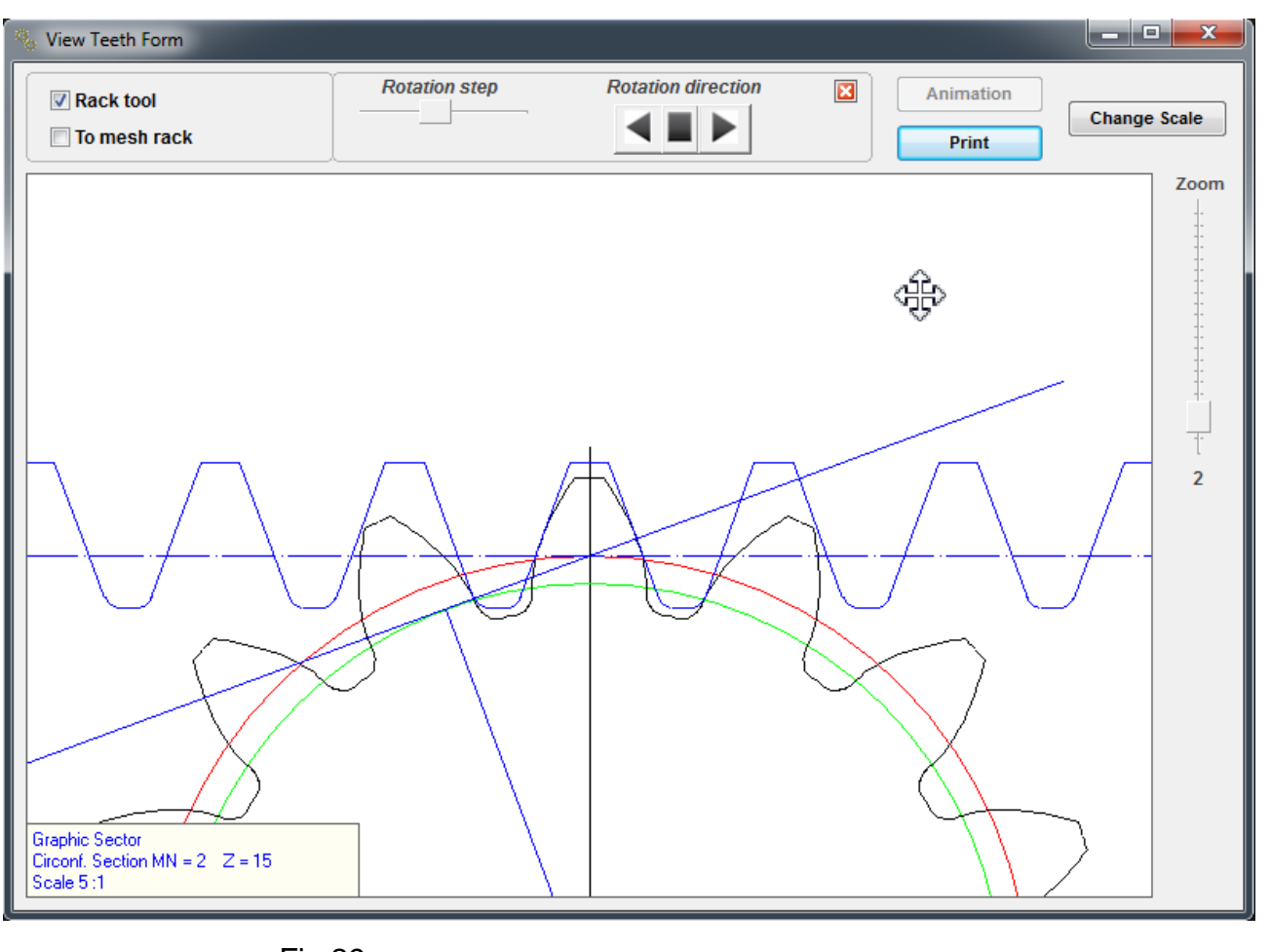

Fig.29

#### Menu View: Coordinates

You can choose "Coordinates" You can get a table of coordinates at will be the tooth of the tooth space 1 and 2 (fig.31)

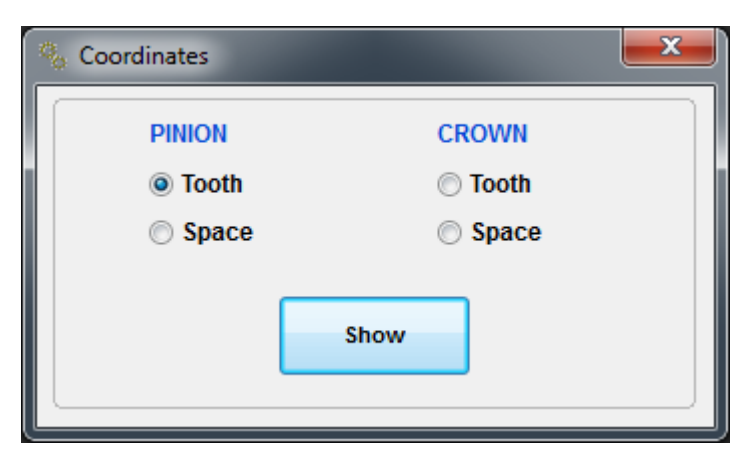

Fig.31

X and Y are the Cartesian coordinates from the gear center

R and alpha are the polar coordinates of the center gear

You can get a tooth design at the desired scale. (fig.32)

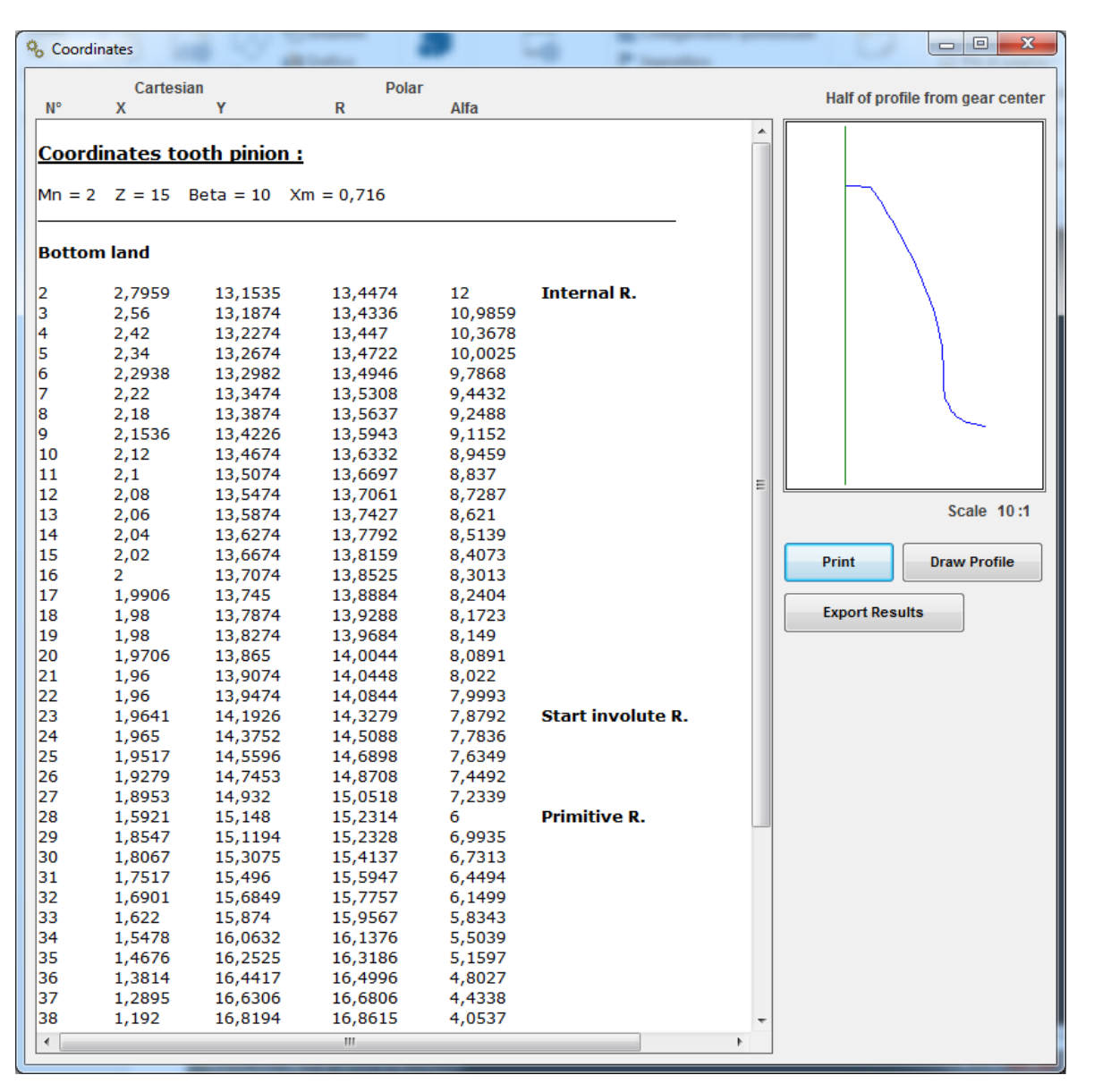

#### Fig.32

Menu View: Coordinates tool shape

You can select the " Coordinates tool schape or moulding"

You can get a coordinate table with 45 points around the shape of the tooth or the shape of the tool, the pinion and wheel (fig.33)

| 🌯 Coordinates |       |   |
|---------------|-------|---|
| PINION        | CROWN |   |
| Tooth         | Tooth | l |
| © Space       | Space |   |
|               | Show  | ļ |

Fig.33

 $\boldsymbol{X}$  and  $\boldsymbol{Y}$  are the Cartesian coordinates from the gear center

R and alpha are the polar coordinates of the center gear

You can get a tooth design at the desired scale. (fig.34)

| % Coordin | nates Tool F | orm or Moulding |           |                  |              |                                  |
|-----------|--------------|-----------------|-----------|------------------|--------------|----------------------------------|
|           | Cartes       | sian            | Polar     |                  |              |                                  |
| N°        | Х            | Y               | R         | Alfa             |              | Half of profile from gear center |
| Caard     |              | aath ninian .   |           |                  |              |                                  |
| Coora     | inates t     | ooth pinion :   |           |                  |              |                                  |
| Mn = 2    | Z = 15       | Beta = 10 Xm    | n = 0,716 |                  |              |                                  |
|           |              |                 |           |                  |              |                                  |
| Botton    | n land       |                 |           |                  |              |                                  |
| 2         | 2 7050       | 10 1505         | 12 4474   | 12               |              |                                  |
| 3         | 2,7959       | 13,1335         | 13,4336   | 10.9859          |              |                                  |
| 4         | 2,42         | 13,2274         | 13,447    | 10,3678          |              |                                  |
| 5         | 2,34         | 13,2674         | 13,4722   | 10,0025          |              |                                  |
| 6         | 2,2938       | 13,2982         | 13,4946   | 9,7868           |              |                                  |
| 7         | 2,22         | 13,3474         | 13,5308   | 9,4432           |              |                                  |
| 8         | 2,18         | 13,3874         | 13,5637   | 9,2488           |              |                                  |
| 10        | 2,1530       | 13,4220         | 13,5943   | 9,1152           |              |                                  |
| 11        | 2,12         | 13,4074         | 13,6697   | 8,837            |              |                                  |
| 12        | 2,08         | 13,5474         | 13,7061   | 8,7287           |              |                                  |
| 13        | 2,06         | 13,5874         | 13,7427   | 8,621            |              | Scale 10:1                       |
| 14        | 2,04         | 13,6274         | 13,7792   | 8,5139           |              |                                  |
| 15        | 2,02         | 13,6674         | 13,8159   | 8,4073           |              | Print Draw Profile               |
| 16        | 2            | 13,7074         | 13,8525   | 8,3013           |              |                                  |
| 1/        | 1,9906       | 13,745          | 13,8884   | 8,2404           |              | Export Results                   |
| 18        | 1,98         | 13,7874         | 13,9288   | 8,1723           |              | Export Results                   |
| 20        | 1,9706       | 13,865          | 14.0044   | 8.0891           |              |                                  |
| 21        | 1,96         | 13,9074         | 14,0448   | 8,022            |              |                                  |
| 22        | 1,96         | 13,9474         | 14,0844   | 7,9993           |              |                                  |
| 23        | 1,9641       | 14,1926         | 14,3279   | 7,8792           |              |                                  |
| 24        | 1,9635       | 14,4071         | 14,5403   | 7,7609           |              |                                  |
| 25        | 1,9445       | 14,624          | 14,7527   | 7,574            |              |                                  |
| 20        | 1,912        | 14,8425         | 14,9052   | 7,3403           |              |                                  |
| 28        | 1,5921       | 15,148          | 15,2314   | 6                | Primitive R. |                                  |
| 29        | 1,8134       | 15,2828         | 15,39     | 6,7668           |              |                                  |
| 30        | 1,7492       | 15,5041         | 15,6025   | 6,4369           |              |                                  |
| 31        | 1,6759       | 15,7259         | 15,8149   | 6,0829           |              |                                  |
| 32        | 1,5938       | 15,9479         | 16,0273   | 5,707            |              |                                  |
| 33        | 1,5033       | 16,17           | 16,2398   | 5,3113           |              |                                  |
| 34        | 1,4045       | 16,3921         | 10,4522   | 4,89/4<br>4 4668 |              |                                  |
| 36        | 1,1833       | 16,8355         | 16,8771   | 4,0206           |              |                                  |
| 37        | 1,0612       | 17,0565         | 17,0895   | 3,56             |              |                                  |
| 38        | 0,9314       | 17,2768         | 17,3019   | 3,086            |              |                                  |
| 39        | 0,7943       | 17,4964         | 17,5144   | 2,5992           |              |                                  |
| 40        | 0,6498       | 17,7149         | 17,7268   | 2,1006           |              |                                  |
| 41        | 0,498        | 17,9323         | 17,9392   | 1,5908           |              |                                  |
| 42        | 0,3391       | 18,3633         | 18,151/   | 0.5300           |              |                                  |
| 44        | 0            | 18,5765         | 18,5765   | 0                |              |                                  |
|           |              |                 | ,         | -                |              |                                  |
|           |              |                 |           |                  |              |                                  |
| •         |              |                 | III       |                  | 4            |                                  |
|           |              |                 |           |                  |              |                                  |

Fig.34

#### Menu View: Tooth thicknesses

You can get a table with the tooth thickness: (fig.36)

| , TOOLIT MICKIN |                                    |                                   |                                   | -                                |                     |               |   |
|-----------------|------------------------------------|-----------------------------------|-----------------------------------|----------------------------------|---------------------|---------------|---|
| Print           | Exp                                | ort Results                       |                                   |                                  |                     |               |   |
| X Diameter      | Thicknesses<br>Circular<br>Frontal | Thicknesses<br>Circular<br>Normal | Thicknesses<br>Chordal<br>Frontal | Thicknesses<br>Chordal<br>Normal | Addendum<br>Chordal |               |   |
| PINION :        |                                    |                                   |                                   |                                  |                     |               | ( |
| hicknesse       | s on involute                      |                                   |                                   |                                  |                     |               |   |
| 35,8948         | 0,9842                             | 0,9636                            | 0,9841                            | 0,9635                           | 0,0067              | * External D. |   |
| 35,4948         | 1,271                              | 1,245                             | 1,2707                            | 1,2447                           | 0,2114              |               |   |
| 35,0948         | 1,5451                             | 1,5141                            | 1,5446                            | 1,5137                           | 0,417               |               |   |
| 34,6948         | 1,8062                             | 1,7709                            | 1,8054                            | 1,7701                           | 0,6235              |               |   |
| 34,2948         | 2,0543                             | 2.015                             | 2.0531                            | 2,0138                           | 0,8308              |               |   |
| 33,8948         | 2,2892                             | 2,2464                            | 2,2875                            | 2,2447                           | 1,0386              |               |   |
| 33,4948         | 2,5107                             | 2,4648                            | 2,5083                            | 2,4625                           | 1.247               |               |   |
| 33.0948         | 2,7185                             | 2,6699                            | 2,7154                            | 2,6669                           | 1,4558              |               |   |
| 2 6048          | 2 0124                             | 2,8616                            | 2 9085                            | 2,0000                           | 1 6648              |               |   |
| 27 2049         | 3 002                              | 3 0303                            | 3 0873                            | 3 0347                           | 1 874               |               |   |
| 21 2040         | 3,052                              | 3,0393                            | 2 2512                            | 3,0377                           | 2 0921              |               |   |
| 01,0940         | 3,237                              | 3,2029                            | 3,2513                            | 3,1973                           | 2,0031              |               |   |
| 1,4940          | 3,4009                             | 3,3510                            | 3,4002                            | 3,3451                           | 2,292               |               |   |
| 31,0948         | 3,5411                             | 3,4851                            | 3,5334                            | 3,4770                           | 2,5007              |               |   |
| 30,6948         | 3,6589                             | 3,6025                            | 3,6502                            | 3,5939                           | 2,7089              | * pit-t-p     |   |
| 30,4628         | 3,/193                             | 3,6628                            | 3,/101                            | 3,6537                           | 2,8294              | " Pitch D.    |   |
| 30,2948         | 3,7593                             | 3,7028                            | 3,7496                            | 3,6933                           | 2,9165              |               |   |
| 29,8948         | 3,8409                             | 3,7846                            | 3,8303                            | 3,7742                           | 3,1232              |               |   |
| 29,4948         | 3,9017                             | 3,8461                            | 3,8903                            | 3,8349                           | 3,3288              |               |   |
| 29,0948         | 3,9383                             | 3,8836                            | 3,9263                            | 3,8718                           | 3,5331              |               |   |
| 28,6948         | 3,9428                             | 3,8895                            | 3,9304                            | 3,8773                           | 3,7352              |               |   |
| [hicknesse:     | s under invol                      | ute                               |                                   |                                  |                     |               |   |
| 28,1689         | 3,9328                             | 3,8815                            | 3,92                              | 3,8689                           | 4                   |               |   |
| 28,0897         | 3,9328                             | 3,8819                            | 3,92                              | 3,8692                           | 4,04                |               |   |
| 28,0088         | 3,9543                             | 3,9033                            | 3,9412                            | 3,8904                           | 4,0824              |               |   |
| 27,9369         | 3,9734                             | 3,9224                            | 3,96                              | 3,9092                           | 4,12                |               |   |
| 27,8577         | 3,9735                             | 3,9228                            | 3,96                              | 3,9095                           | 4,16                |               |   |
| 27,7769         | 3,9949                             | 3,9443                            | 3,9812                            | 3,9307                           | 4,2024              |               |   |
| 27,7051         | 4,014                              | 3,9634                            | 4                                 | 3,9495                           | 4,24                |               |   |
| 27,6317         | 4,0545                             | 4,0036                            | 4,04                              | 3,9893                           | 4,28                |               |   |
| 7.5585          | 4.0951                             | 4.0439                            | 4.08                              | 4.0291                           | 4.32                |               |   |
| 7 4853          | 4 1356                             | 4 0842                            | 4 12                              | 4 0688                           | 4 36                |               |   |
| 7 4123          | 4 1761                             | 4 1245                            | 4 16                              | 4 1086                           | 4 4                 |               |   |
| 7 3303          | 4 2167                             | 4 1649                            | 4.2                               | 4 1484                           | 4 44                |               |   |
| 7 2665          | 4 2572                             | 4 2052                            | 4 24                              | 4 1882                           | 4 48                |               |   |
| 7 1895          | 4 3254                             | 4 2729                            | 4 3072                            | 4 2549                           | 4 5249              |               |   |
| 07 1075         | 4 270                              | 4 226                             | 4.36                              | 4 2072                           | 4 56                |               |   |
| 27,12/3         | 4 4600                             | 4,320                             | 4.44                              | 4 2065                           | 4,50                |               |   |
| 27,0015         | 4,4002                             | 4,4004                            | 4 5077                            | 4,0000                           | 4,6402              |               |   |
| 20,9891         | 4,0101                             | 4,5548                            | 4,58//                            | 4,532/                           | 4,0492              |               |   |
| 20,9443         | 4,7039                             | 4,04//                            | 4,08                              | 4,0241                           | 4,08                |               |   |
| 20,8939         | 4,8005                             | 4,8086                            | 4,84                              | 4,7824                           | 4,72                |               |   |
| 20,80/2         | 5,1515                             | 5,0903                            | 5,12                              | 5,0592                           | 4,70                | * Tabana 1 D  |   |
| 26,8948         | 5,6328                             | 5,5658                            | 5,5917                            | 5,5252                           | 4,7939              | Internal D.   |   |

## Menu View: Results (fig.37)

| Results                                                               | 8              |                          |      |
|-----------------------------------------------------------------------|----------------|--------------------------|------|
| Quality Print DIN3962                                                 |                |                          |      |
| Print 1 2 3 4 5 6                                                     | 7 8            | 9 🔲 10 🔲 11              | 🗖 12 |
| Export Results Notes a b                                              | c Chordal Dime | nsion DIN 3967           | h    |
|                                                                       |                |                          |      |
| <u>Final Data :</u>                                                   |                |                          |      |
| Normal module                                                         | 2              |                          |      |
| Base normal module                                                    | 1,8794         |                          |      |
| Circonferential module                                                | 2,0309         |                          |      |
| Base circonferential module                                           | 1,9049         |                          |      |
| Running circonferential module                                        | 2,0309         |                          |      |
| Running normal module                                                 | 2              | (2000/0!!)               |      |
| Running pressure angle                                                | 20 2836        | (20°00)                  |      |
| Circonferential pressure angle                                        | 20,2836        | (20°17'1")               |      |
| Helix angle on primitive diameter                                     | 10             | (10°0'0")                |      |
| Helix angle on base diameter                                          | 9,3913         | (9°23'29 <sup>′</sup> ″) |      |
| Helix angle on functioning diameter                                   | 10             | (10°0'0")                |      |
| Conduct ratio                                                         | 1,4945         |                          |      |
| Distance between axis of running and mounting                         | 55,8485        |                          |      |
| Sum of corrections                                                    | 0              |                          |      |
|                                                                       | 0              |                          | E    |
|                                                                       | PINION         | CROWN                    | _    |
| N. Teeth                                                              | 15             | 40                       |      |
| N. Imaginary teeth                                                    | 15,705         | 41,8799                  |      |
| Correction on primitive radius Xm                                     | 0,716          | -0,716                   |      |
| External diameter                                                     | 37,1531        | 87,1451                  |      |
| Functioning pitch diameter                                            | 30,4628        | 81,2341                  |      |
| Right pitch diameter                                                  | 31,8948        | 79,8021                  |      |
| Pitch diameter                                                        | 30,4628        | 81,2341                  |      |
| Base diameter                                                         | 28,5738        | 76,1967                  |      |
| Internal diameter                                                     | 26,8948        | 74,8021                  |      |
| Useful diameter of contact                                            | 28,8304        | 78,0693                  |      |
| userul diameter of start involute<br>Helix angle on external diameter | 28,055/        | 10 2004                  |      |
| Helix step                                                            | 542,7513       | 1447.3369                |      |
| · ·                                                                   | 3.27.010       | 2,0000                   |      |
|                                                                       |                |                          | _    |
| <u>Measuring data :</u>                                               |                |                          |      |
| Frontal circular thickness tooth on base diameter                     | 3,9336         | 3,6822                   |      |
| Normal circular thickness tooth on base diameter                      | 3,8808         | 3,6329                   |      |
| Frontal circular thickness tooth on external diameter                 | 0,9842         | 1,663                    |      |
| Normal circular thickness tooth on external diameter                  | 0,9636         | 1,6362                   |      |
| Chordal thickness on primitive diameter                               | 0,9035         | 1,0301                   |      |
| Height (H)                                                            | 2,8294         | 1,3058                   |      |
| Adapdum                                                               | 2 716          | 1 204                    | •    |

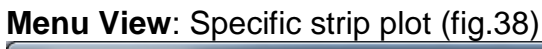

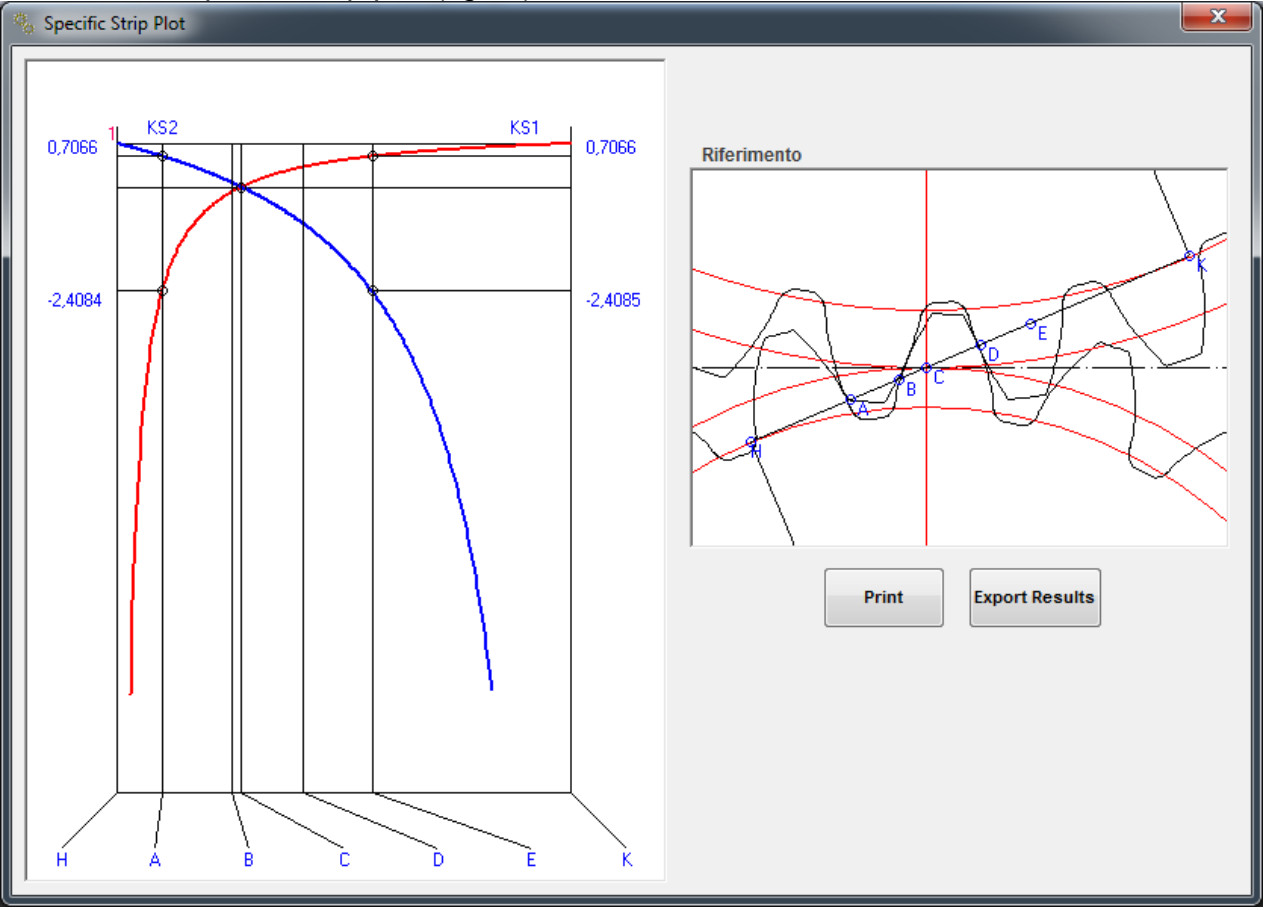

Fig.38

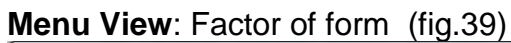

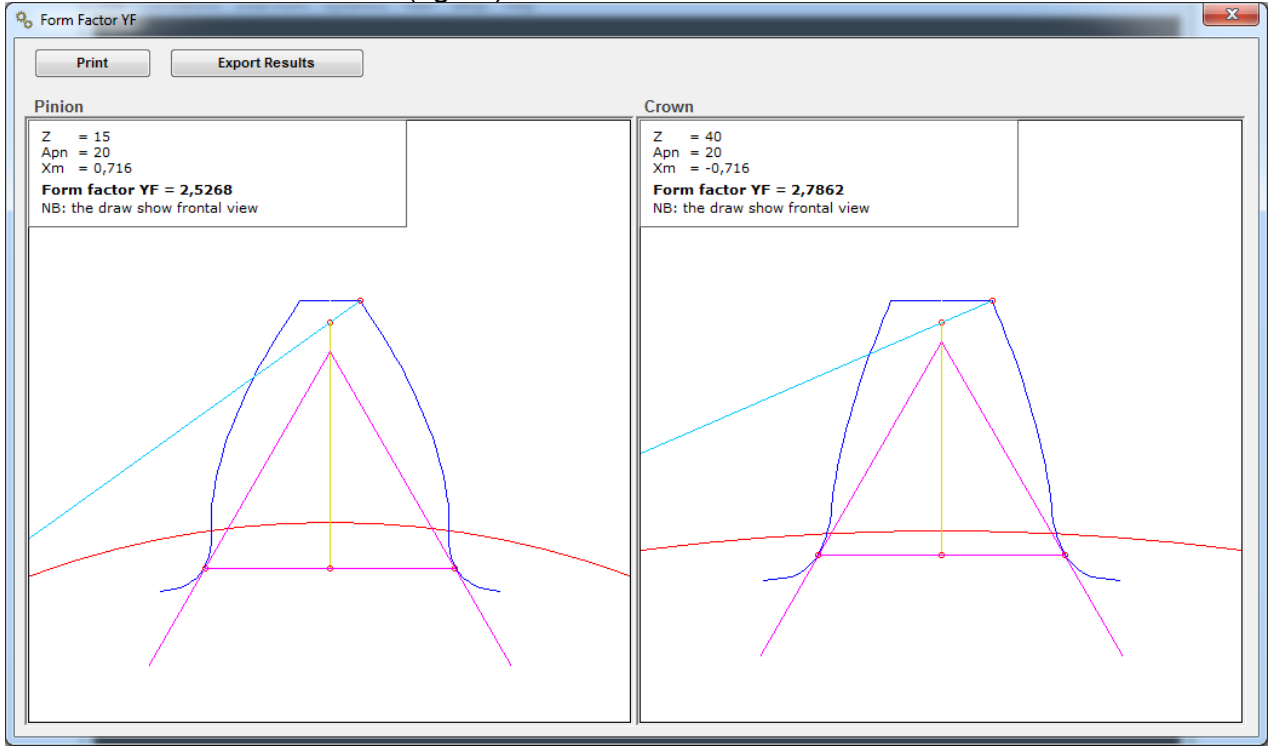

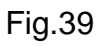

#### Menu View: Clearances

If in the input data a clearance was scheduled between the teeth, on the View menu you can see all the lights in your teeth derived from the data you have set. (JTT= clearance entered)

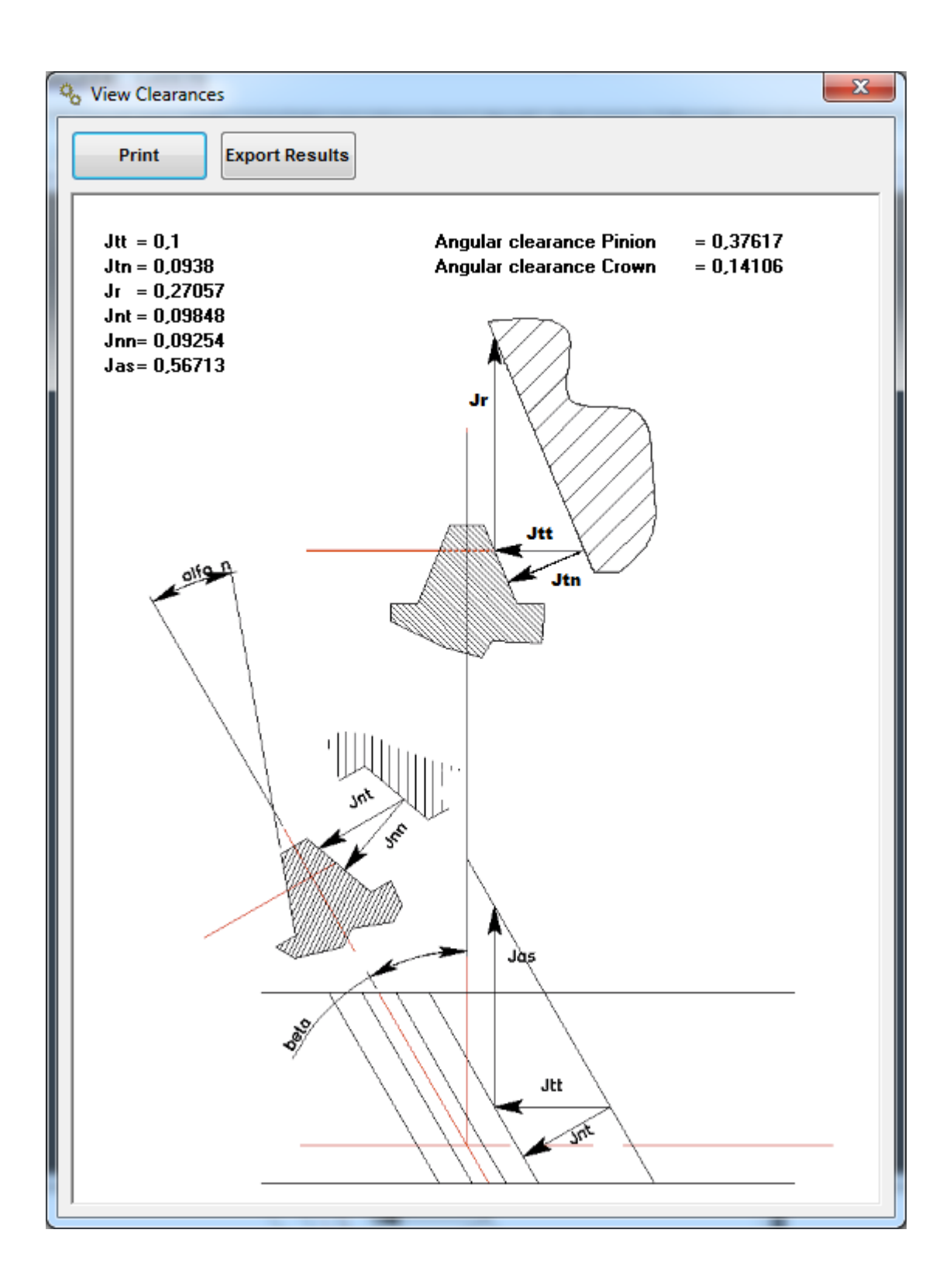

#### Menu Dynamics

It executes the dynamic calculation and sizing the effective face width as a function of the forces and of a pair of work cycle.

The calculation is performed as published by 'Ing. Georges Henriot (1921-2009), one of the leading world experts in gears.

The calculation is very reliable, as long as you know how to estimate the coefficients of the service factor, the quality of teeth and hours duration.

Calculating fatigue is not a precise calculation as the geometric calculation, but it depends on many variables and "analogic" factors, empirical, taken from practical experimentation.

Therefore, the firm "Crivellin Progettazioni" does not take any responsibility for the result, a result that is conditioned by technical knowledge, and from the user's estimated capacity.

Here you will not find the formulas used in the program, but will be fully set out in the Annex to this user manual.

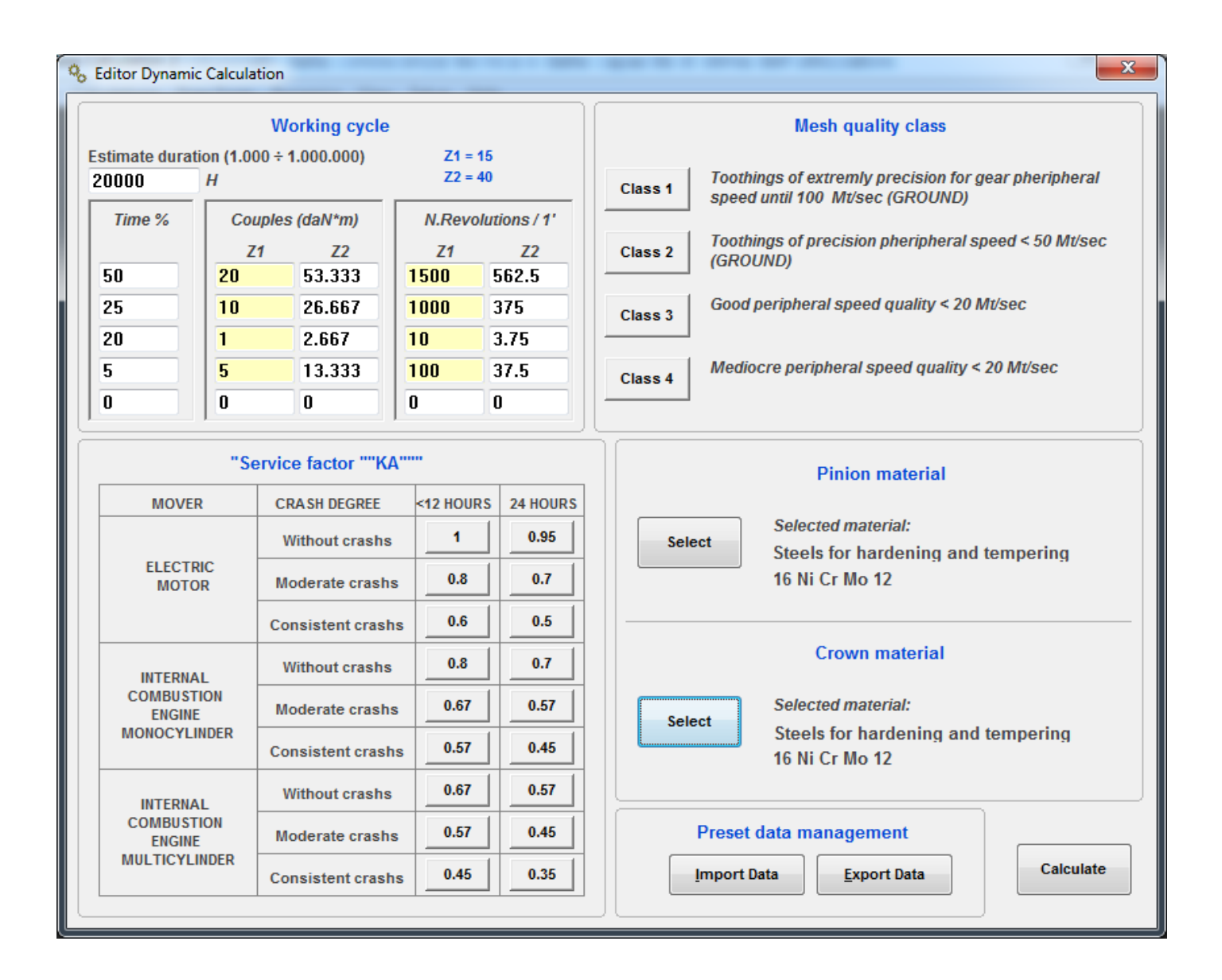

- 1) Enter a planned duration in hours
- 2) Insert an expected duty cycle (pairs and turns the pinion)
- 3) Enter a service factor
- 4) Insert the accuracy class and the finish surface tooth
- 5) Choose the pinion building material (see fig.41)
- 6) Choose the wheel of the building material (see fig.41)

| Q | Select Material   |                  |     | -  | ×      |
|---|-------------------|------------------|-----|----|--------|
|   | Material Type     |                  |     |    |        |
|   | Steels for harder | ning and temperi | ng  |    |        |
|   | Untreated steel   | ing steels       |     |    |        |
|   | Cast iron         |                  |     |    |        |
|   | Material          | R                | НВ  | δb | Ω0     |
|   | 16 Ni Cr Mo 12    | 125-155          | 250 | 45 | 1,5    |
|   | 18 Ni Cr Mo 7     | 120-150          | 240 | 43 | 1,4    |
|   | 18 Ni Cr Mo 5     | 125-155          | 240 | 42 | 1,3    |
|   | 20 Ni Cr Mo 2     | 120-160          | 235 | 41 | 1,2    |
|   | 16 Ni Cr Mo 2     | 95-130           | 230 | 40 | 1,1    |
|   | 16 Ni Cr 11       | 115-145          | 235 | 39 | 1      |
|   | 12 NI CF 3        | 85-100           | 200 | 33 | 1      |
|   | 20 CF NI 4        | 125-160          | 250 | 38 | 1      |
|   | 16 CF NI 4        | 110-145          | 220 | 37 | 1      |
|   | Cr 16             | 70-110           | 160 | 30 | 1      |
|   | Cr 10             | 20-90            | 130 | 30 | 1      |
|   |                   |                  |     |    |        |
|   |                   |                  |     |    |        |
|   |                   |                  |     |    |        |
|   |                   |                  |     |    |        |
|   |                   |                  |     |    |        |
|   |                   |                  |     |    | Select |
|   |                   |                  |     |    |        |
| 1 |                   |                  |     |    | )      |

Fig. 41

Press the "Calculate" button and the results will be like those in fig.42

| 🗞 Dynamic Results                                                                                                    | -                                                                                                    |                                        |                                                              |                                          |      |
|----------------------------------------------------------------------------------------------------|----------------------------------------------------------------------------------------------------|----------------------------------------|--------------------------------------------------------------|------------------------------------------|------|
| Print                                                                                                    | Export Results                                                                                         |                                        |                                                              |                                          |      |
| Final Data :                                                                                                    |                                                                                                    |                                        |                                                              |                                          | ·    |
| Geometric data                                                                                                    | a                                                                                                    |                                        |                                                              |                                          |      |
| Transversal con<br>Contact ratio<br>Total conduct ra<br>Velocity ratio                                                              | duct ratio<br>atio                                                                                     |                                        | 1,4945<br>2,5512<br>4,0456<br>0,375                          |                                          |      |
| Inserted data                                                                                                    |                                                                                                    |                                        |                                                              |                                          |      |
| During (hours)                                                                                                    |                                                                                                    |                                        | 20000                                                        |                                          |      |
| Time %<br>N Revolutions                                                                                                    | Z1 Load daN                                                                                            | Z2 Load daN                            | Z1 N.Revoluti                                                | ons Z2                                   | E    |
| 50<br>25<br>20<br>5                                                                                                    | 20<br>10<br>1<br>5                                                                                     | 53,333<br>26,667<br>2,667<br>13,333    | 1500<br>1000<br>10<br>100                                    | 562,5<br>375<br>3,75<br>37,5             |      |
| Precision class<br>(Extreme precis                                                                                                  | ion V.P => 100 M                                                                                       | t/sec)                                 | 1                                                            |                                          |      |
| "Service factor "                                                                                                    | "KA"""                                                                                                 |                                        | 1                                                            |                                          |      |
| N. Teeth<br>Material of Cons                                                                                                    | truction                                                                                               |                                        | <b>PINION</b><br>15<br>16 Ni Cr M                            | <b>CROWN</b><br>40<br>10 12 16 Ni Cr M   | o 12 |
| Dynamic data                                                                                                    |                                                                                                    |                                        |                                                              |                                          |      |
| N. Revolutions /<br>Couple DaN*Mt<br>During equivalen<br>During equivalen<br>Minimum width b<br>Minimum width b<br>Ratio band / Pit | 1' medium<br>It at pression<br>It at breaking<br>Jand at pression<br>Dand at breaking<br>Itch diameter | (H)<br>(H)<br>(mm)<br>(b/d1)           | 1007<br>20<br>10078<br>10004<br>92,3101<br>59,4546<br>3,0303 | 377,625<br>53,3333<br>81,2593<br>55,2717 |      |
| Reccomended                                                                                                    | band                                                                                                   | (mm)                                   | 93                                                           |                                          |      |
| Coefficients (co                                                                                                    | ommon data)                                                                                            |                                        |                                                              |                                          |      |
| Speed factor<br>Toothing inclinat<br>Contact factor<br>Service factor<br>Conduct factor<br>Helix inclination<br>Ratio factor        | tion factor<br>factor                                                                                  | Kv<br>CB<br>Km<br>Ka<br>Ye<br>YB<br>Cr | 0,951<br>1,1711<br>0,72<br>1<br>0,7519<br>0,87<br>0,7273     |                                          | Ŧ    |

Fig. 42

The program calculates the band 4 widths:

- 1) Breaking, (bending) of the pinion
- 2) Breaking, (bending) of the wheel
- 3) Compression (specific pressure of Hertz) of the pinion

4) Compression (specific pressure of Hertz) of the wheel

Obviously the highest value of these 4 is the width recommended by the program

He is for the user to decide what to do.

For example: a designer of transmissions for racing cars, normally considers a duration of a few hours (1 race), hence flies on the Hertz pressure and takes into account only the calculated flexural end (which is smaller, as shown by results).

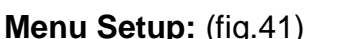

| Seneral Settings                         |                        |
|------------------------------------------|------------------------|
| Italiano English                         | Spanish French         |
| Introduction mod                         | e default angles       |
| Tool fitting                             | ● ◎<br>0.25 0.16       |
| Addendum tool rack<br>Dedendum tool rack | 1.25 1.16<br>1.25 1.16 |
| ~                                        | Save                   |

#### fig.43

You can set the default preferences so that they remain stored.

Set the preference degrees decimal or degrees, minutes, seconds for the introduction of the angles

(Pressure angle, helix angle etc.)

Set the radius tool rack

Set the addendum tool rack.

Set the dedendum tool rack.

Every time you start the program these values will be proposed by default, but you can always change the preference of locally entered data.

### Menu setup: Print Settings

The program prints all the data necessary to the construction of the gears, select "Setup" you can still choose at any time the data that you want to print, the printed output so it is customizable to operator needs. (Fig.42)

| % Print Settings                                      | X |
|-------------------------------------------------------|---|
| Print selected items                                  |   |
| Base normal module                                    |   |
| ✓ Base circonferential module                         |   |
| Running circonferential module                        |   |
| Running normal module                                 |   |
| ▼Running pressure angle                               |   |
| ✔ Circonferential pressure angle                      | = |
| Helix angle on base diameter                          |   |
| Helix angle on functioning diameter                   |   |
| Conduct ratio                                         |   |
| Theoretical external diameter with pointed teeth      |   |
| Right pitch diameter                                  |   |
| ✔ Useful diameter of contact                          |   |
| ✔ Useful diameter of start involute                   |   |
| Helix angle on external diameter                      |   |
| Helix step                                            |   |
| Frontal circular thickness tooth on base diameter     |   |
| Normal circular thickness tooth on base diameter      |   |
| Frontal circular thickness tooth on external diameter | - |
|                                                       |   |
| Sava                                                  |   |
| Save                                                  |   |

Fig.44

Select or clear the data that is to appear in the press.

The "SAVE" button allows saving the selection.

#### Help menu

If you select "Manual" you open the PDF file with the instruction manual

The entry "Information" provides the formations of the program version. (Fig.43)

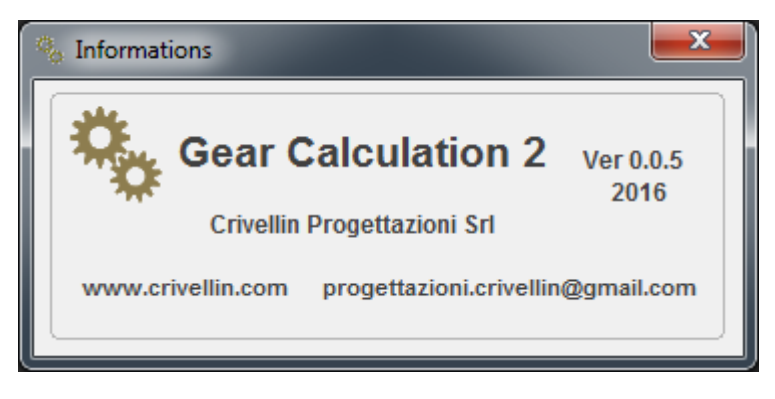

Fig.45

# Program GEAR-1 INTERNI (Cylindrical gear pair, 1 internal)

The GEAR-1 NTERNI program varies little from Gear-1 It varies to some output windows which are the following: Display window meshing (fig. 46)

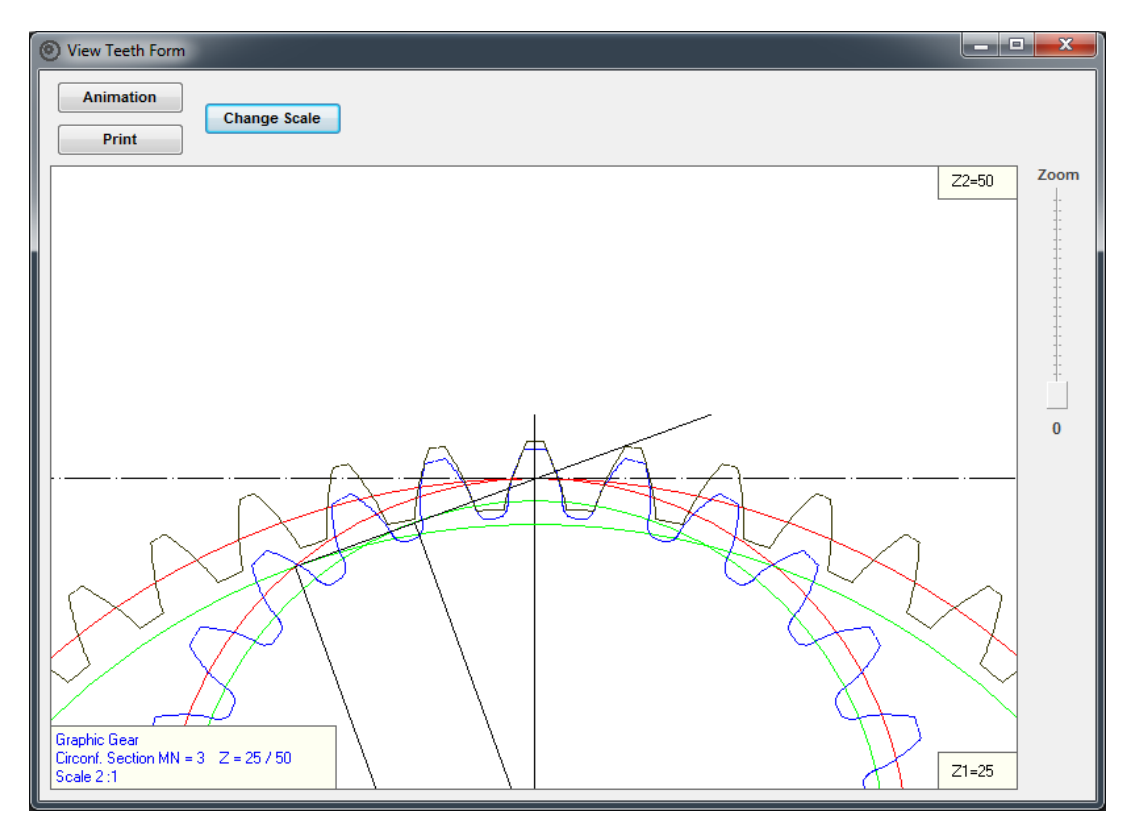

#### Fig. 46

Animation window, you can axially move the pinion to check graphically interference. (Fig. 47)

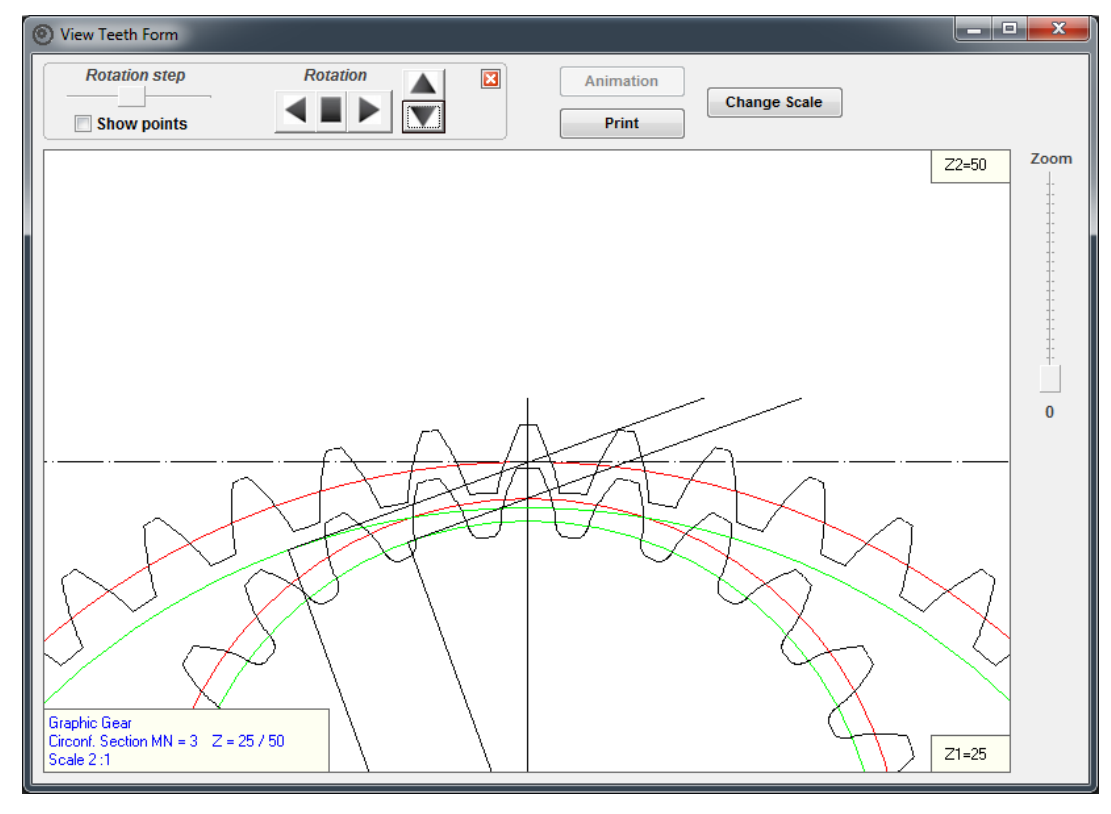

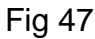

GEAR -1

Menu View: Specific strip plot. (fig. 48)

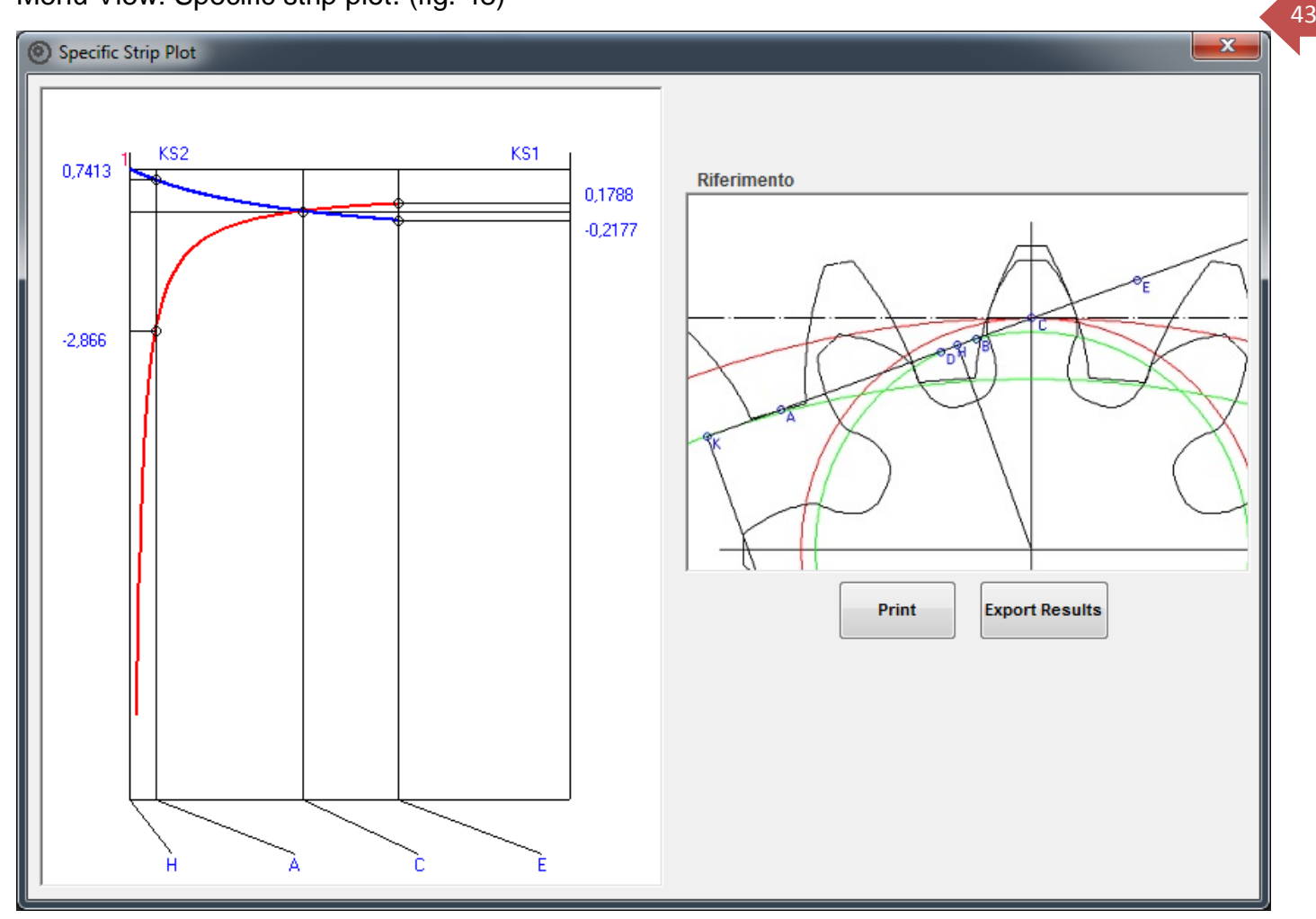

### Fig. 48

Menu View: Factor of form (fig. 49)

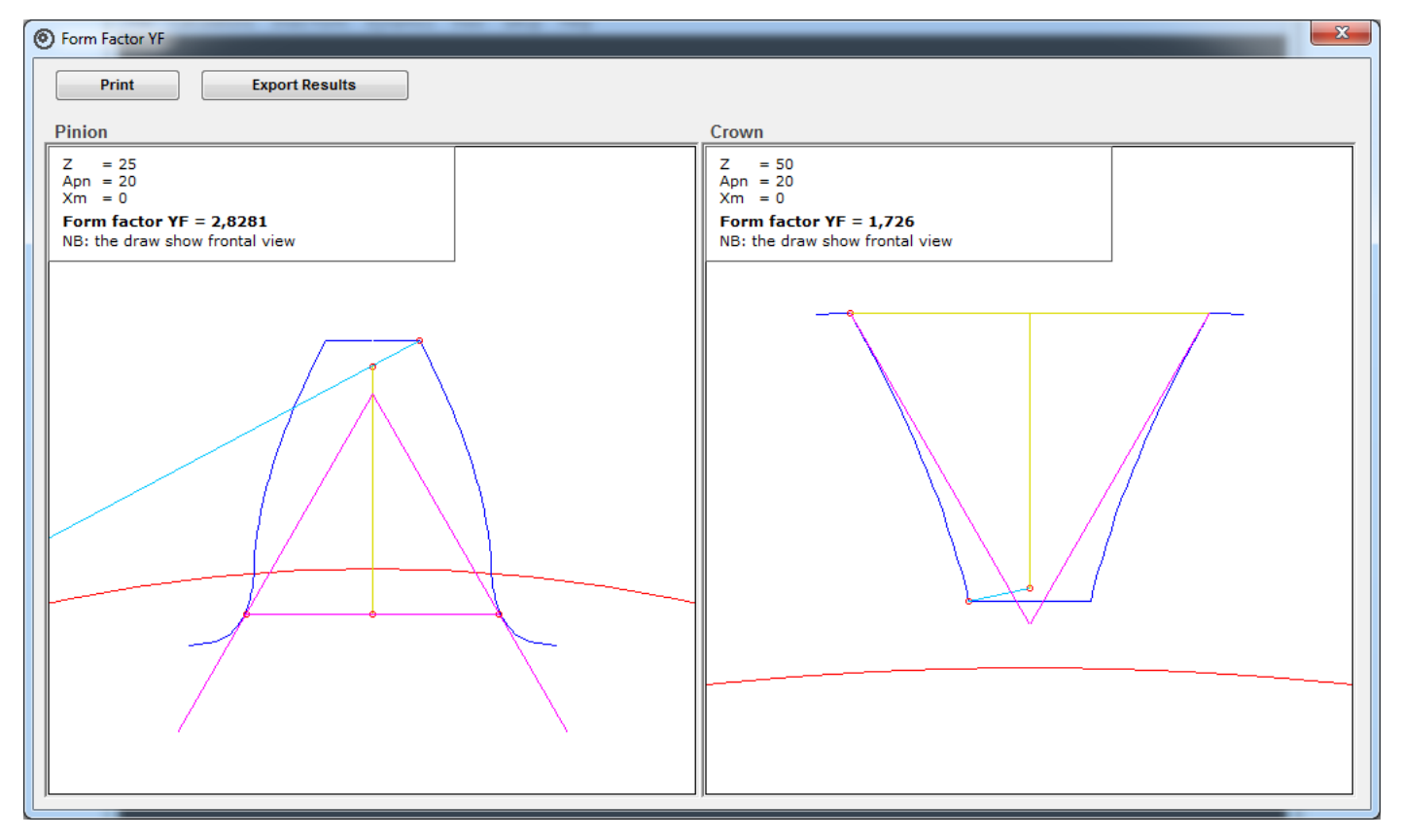

#### GEAR -1

# Program GEAR-1 SINGOLO (Arbitrary single gear)

The GEAR-1 SINGOLO program varies little from Gear-1 It varies for some menus and viewing windows.

#### General menu:

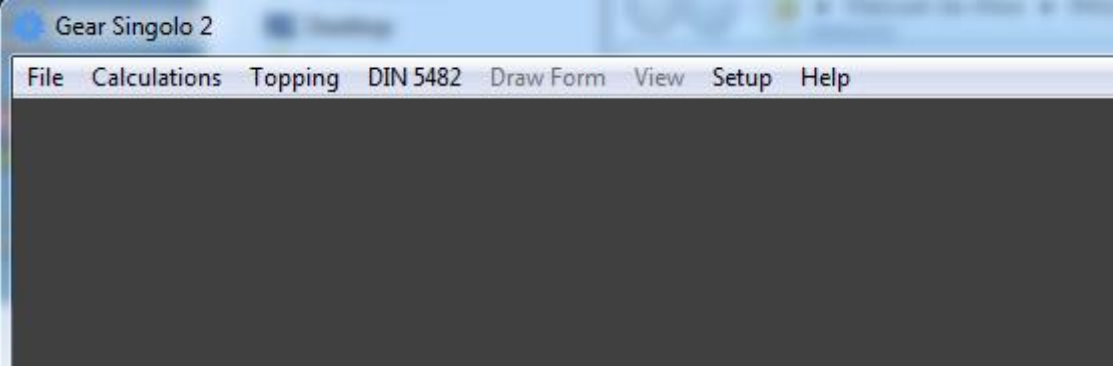

#### Menu Calculations

where it is possible a calculation to determine the diameter of the rolling of a gear

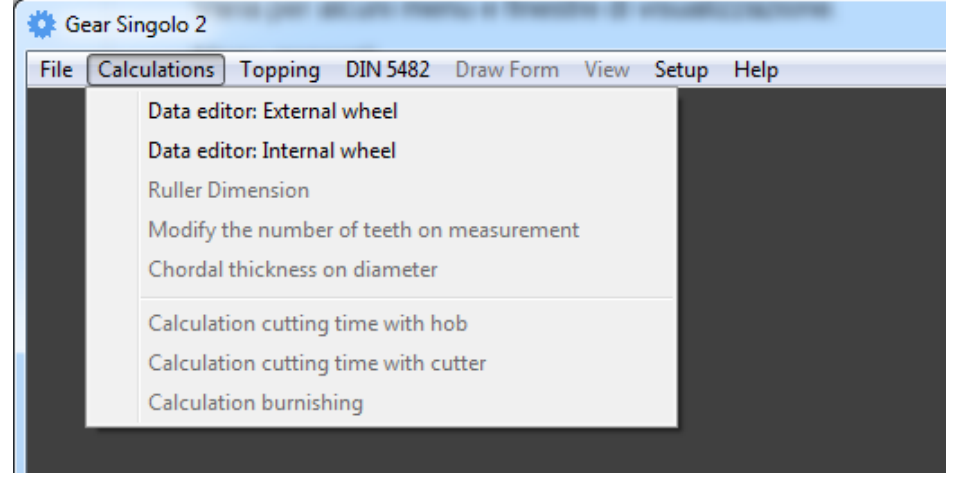

#### Menu DIN 5482, calculates the toothed profiles, male and female DIN 5482

| 🍈 DIN 5482 |         |         | <b>x</b>  |
|------------|---------|---------|-----------|
| Туре       |         |         |           |
| Male       |         | 🔘 Fem   | ale       |
| © 15x12    | © 35x31 | © 58x53 | © 80x74   |
| © 17x14    | © 38x34 | © 60x55 | © 82x76   |
| © 18x15    | Ø 40x36 | © 62x57 | © 85x79   |
| © 20x17    |         | © 65x60 | © 88x82   |
| © 22x19    | 0 45x41 | © 68x62 | © 90x84   |
| © 25x22    | Ø 48x44 | 70x64   | © 92x86   |
| © 28x25    | © 50x45 | 72x66   | © 95x89   |
| © 30x27    | © 52x47 | 75x69   | © 98x92   |
| © 32x28    | © 55x50 | © 78x72 | © 100x94  |
|            |         |         | Calculate |

#### Menu topping

| 🔹 Gear Singolo 2  |                                  |           |      |       |      |
|-------------------|----------------------------------|-----------|------|-------|------|
| File Calculations | Topping DIN 5482                 | Draw Form | View | Setup | Help |
|                   | External wheel<br>Internal wheel |           |      |       |      |
|                   |                                  |           |      |       |      |
|                   |                                  |           |      |       |      |

From this menu you can calculate arbitrary profiles generated by an arbitrary tool rack.

The inner diameter and the outer diameter of the wheel are created from the tool rack-generator.

The GEAR 2 Single program is extremely flexible and is very useful in reconstructing a gear sample that you do not have the main data.

In the input box, you can impose:

The addendum, the dedendum, the circular thickness.

The tool rack-generator generates the profile, provided it is consistent and feasible.

Some examples:

The input window accepts values that concern the tool generator and the wheel.

Until you press "Confirm" button the tool generator is displayed.

The program calculates the tool feasibility.

| 🐫 Input Data Editor                                                                          |                                             |                                                                   | ×                              |
|----------------------------------------------------------------------------------------------|---------------------------------------------|-------------------------------------------------------------------|--------------------------------|
|                                                                                              |                                             |                                                                   |                                |
| Normal module<br>3<br>Normal pressure angle<br>20<br>Normal circular thickness s<br>4.712389 | ● DEG<br>○ HMS<br>pace                      | External diameter<br>92<br>Internal diameter<br>88<br>Radius<br>0 |                                |
| EXTERNAL N. teeth<br>TEETH 30                                                                | Helix angle<br>0<br>Xm Correction on p<br>0 | ● DEG     ← HMS     bitch r. Helix sense     ✓                    | Confirm<br>Calculate<br>Cancel |

### By pressing the "Confirm" appears the tool shape generator (if feasible)

| 🌞 Input Data Editor                                                                                             |                                               |                                                                   | ×                              |
|----------------------------------------------------------------------------------------------------|-----------------------------------------------|-------------------------------------------------------------------|--------------------------------|
| Dedendum tool<br>Addendum tool                                                                                  | Rack Too                                      | я<br>                                                             | <u></u>                        |
| Editor Topping<br>Normal module<br>3<br>Normal pressure angle<br>20<br>Normal circular thickness sp<br>4.712389 | ● DEG<br>● HMS<br>ace                         | External diameter<br>92<br>Internal diameter<br>88<br>Radius<br>0 |                                |
| EXTERNAL N. teeth<br>TEETH 30                                                                                   | Helix angle<br>O<br>Xm Correction on pir<br>O | DEG     HMS     Helix sense     T                                 | Confirm<br>Calculate<br>Cancel |

Press the "Calculate" button and the result is this:

| 🔅 View Teeth Form |                |                 |              |            |
|-------------------|----------------|-----------------|--------------|------------|
| Rack tool         | Complete wheel | Animation Print | Change Scale |            |
|                   |                |                 |              | Zoom       |
|                   |                |                 |              |            |
|                   |                | _               |              | ŧ<br>Ļ     |
|                   |                |                 |              | - <u>-</u> |
|                   |                |                 | × J          |            |
|                   |                |                 | A A          |            |
| Graphic Sector    |                |                 |              |            |
| Scale 2:1         | 30             |                 | \            |            |

### Other examples:

| 🔅 Input Data Editor                                                                                                    | x |
|----------------------------------------------------------------------------------------------------|---|
| Rack Tool Dedendum tool Addendum tool                                                                                                    |   |
| Editor Tool         Normal module       Addendum tool         3       8         Normal pressure angle       Dedendum tool         12       HMS         Normal circular thickness space       Radius         6       0       Full radius |   |
| Helix angle<br>0 DEG<br>0 HMS<br>EXTERNAL<br>TEETH 30 0 Calculate<br>Calculate<br>Cancel                                                                                                    |   |

| 🐫 View Teeth Form                                                |                           |                                    |      |
|------------------------------------------------------------------|---------------------------|------------------------------------|------|
| Rack tool                                                        | Roller     Complete wheel | Animation<br>Print<br>Change Scale |      |
| Graphic Sector<br>Circonf. Section MN = 3 Z = 30<br>Scale 1.8 :1 |                           |                                    | Zoom |

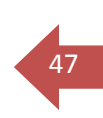

#### Menu Calculations: Calculation burnishing

Calculate the diameter of the preparation for a gear that must be built for any rolling.

The program calculates EXACTLY the compartment area and the tooth (obtained for generation and not by approximation), then calculates the diameter in which the volume of the upper part of the full tooth corresponds to the void volume in the lower part of the tooth space.

| Burnishing calculation                                                                                                    | - • ×                                                                                        |  |  |  |  |
|----------------------------------------------------------------------------------------------------|----------------------------------------------------------------------------------------------|--|--|--|--|
| Export Results Print                                                                                                    |                                                                                              |  |  |  |  |
| Rolling data :                                                                                                    |                                                                                              |  |  |  |  |
| Total area of the tooth<br>Total area of the tooth space                                                                                                    | 31,6967<br>31,3904                                                                           |  |  |  |  |
| Pre-rolling diameter<br>Top area tooth mm ^ 2<br>Lower tooth space area mm ^ 2                                                                                                    | 89,488<br>11,9152<br>11,683                                                                  |  |  |  |  |
| Data referred to the diameter of the pre-rolling                                                                                                    |                                                                                              |  |  |  |  |
| Rolling pitch diameter (= Pre-rolling diameter)<br>External diameter<br>Internal diameter<br>Module<br>Circular pitch<br>Circular tooth thickness = thickness space roller burnishing<br>Addendum roller burnishing<br>Dedendum burnishing<br>Corner radius roller burnishing<br>Angle of pressure | 89,488<br>96<br>82,5<br>2,9829<br>9,3712<br>4,8668<br>3,494<br>3,256<br>0,75<br>20 (20°0'0") |  |  |  |  |